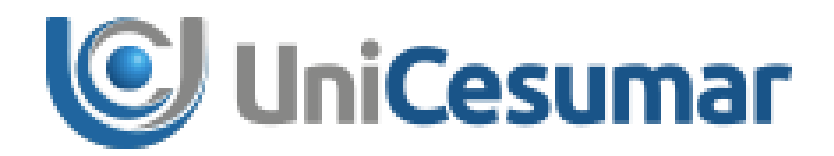

# MANUAL

# **DIRETORIA DE RECURSOS HUMANOS**

# TERCEIRIZAÇÃO DE COMPRA DE VALE TRANSPORTE COM VB SERVIÇOS

CÓD. 3.2.11

PMO - Escritório de Projetos

| MANUAL                                                     |                                           |  |  |  |  |  |  |
|------------------------------------------------------------|-------------------------------------------|--|--|--|--|--|--|
| Data de emissão:                                           | Data de emissão: Versão: Data de revisão: |  |  |  |  |  |  |
| 08/10/2021                                                 | 2 de 30                                   |  |  |  |  |  |  |
| Terceirização de compra de vale transporte com VB Serviços |                                           |  |  |  |  |  |  |

# SUMÁRIO

| 3  |
|----|
| 3  |
| 4  |
| 6  |
| 2  |
| 6  |
| .7 |
| 23 |
| 25 |
| 0  |
| 0  |
| 0  |
|    |

| MANUAL                                                     |         |                  |         |  |  |  |  |
|------------------------------------------------------------|---------|------------------|---------|--|--|--|--|
| Data de emissão:                                           | Versão: | Data de revisão: | Página: |  |  |  |  |
| 08/10/2021                                                 | 3 de 30 |                  |         |  |  |  |  |
| Terceirização de compra de vale transporte com VB Serviços |         |                  |         |  |  |  |  |

### 1. OBJETIVO

O presente Manual tem como objetivo descrever processo de terceirização de vale transporte na IES. Para os procedimentos descritos indicam-se os responsáveis e os recursos que se fazem necessários à realização eficaz de todo o processo.

## 2. APLICAÇÃO

Este Manual deve ser aplicado pelo departamento Recursos Humanos da modalidade de ensino presencial (Presencial/EAD) da IES.

|                    | MANUAL          |            |         |  |  |  |  |
|--------------------|-----------------|------------|---------|--|--|--|--|
| Data de emissão:   | Página:         |            |         |  |  |  |  |
| 08/10/2021         | 1.0             | 08/10/2021 | 4 de 30 |  |  |  |  |
| Taraairi-aaãa da a | امتد مام متعميم |            | Comisso |  |  |  |  |

#### Terceirização de compra de vale transporte com VB Serviços

#### 3. ACESSO AO SÊNIOR

Para iniciar o processo de **Terceirização de vale transporte** é necessário ter o sistema Sênior instalado em seu computador e acessá-lo por meio do endereço eletrônico abaixo. Caso o usuário não possua o Sênior instalado deve solicitar que o Gestor abra um chamado ao TI para a instalação do programa.

https://senior.unicesumar.edu.br:8181/rubiweb/portal\_login.htm

Após acessar o link, será exibido a tela de Login, basta informar **Usuário** e **Senha** Em seguida, clique em **Login.** 

| PORTAL RH                    |
|------------------------------|
| Usuário:                     |
| Senha:                       |
| V Login K Cancelar           |
| Solicitar Alteração de Senha |
|                              |
|                              |
|                              |

Figura 1 – Login ao sistema Sênior

Ao entrar na plataforma, o usuário deve digitar o comando **Ctrl + R** e preencher os campos da seguinte forma: No campo "**Extensão**" preencher com código **COL**, no campo "**Categoria**" inserir o código **VT** e no campo "**Número**" digitar **400**. Após inserir os dados clicar em "**Executar**".

|            |                                | MANUAL         |                                |                    |  |  |  |  |  |
|------------|--------------------------------|----------------|--------------------------------|--------------------|--|--|--|--|--|
| UniCesumar | Data de emissão:<br>08/10/2021 | Versão:<br>1.0 | Data de revisão:<br>08/10/2021 | Página:<br>5 de 30 |  |  |  |  |  |
| •          | Terceirização de c             | ompra de val   | e transporte com VE            | 3 Serviços         |  |  |  |  |  |

| 🔝 Executar Relatório                                             | ×              |
|------------------------------------------------------------------|----------------|
| Extensão: COL Q Colaborador                                      | Arquivo        |
| Categoria: VT 🔍 Vale Transporte                                  | Executar       |
| Número: 117 🔍 VB Serviços - Arquivo de Exportação v3.0 / C.Custo | Aj <u>u</u> da |
|                                                                  | Sair           |

Figura 2 – Executar relatório

Após executar o relatório, será aberta uma tela com os menus liberados para o usuário.

Nessa tela, o usuário deve clicar na opção "Painel de Navegação"

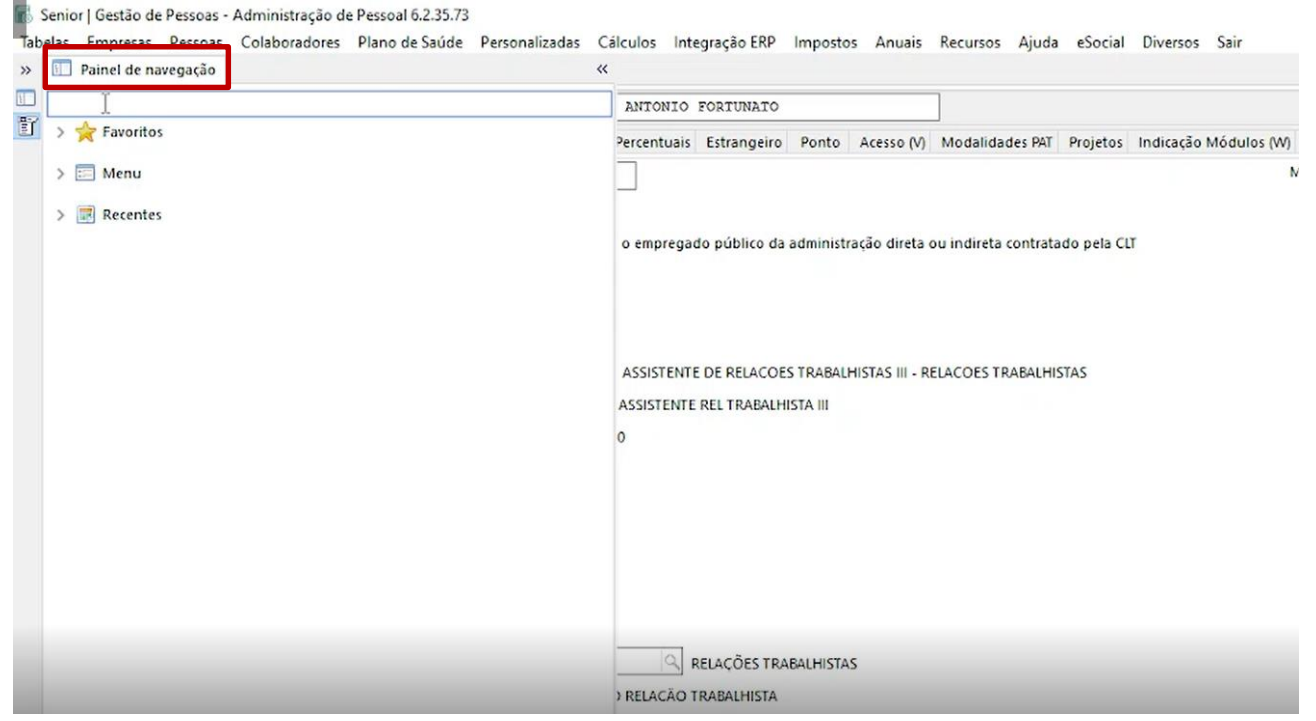

Figura 3- Acesso ao Painel de Navegação

Em seguida deve digitar o valor 400 no painel de navegação e escolher a opção "FPTV – 400.COL - Compra VT + Rateio"

|                                                     |                                       | MAN                        | UAL                                      |                    |  |
|-----------------------------------------------------|---------------------------------------|----------------------------|------------------------------------------|--------------------|--|
|                                                     | Data de emissão:                      | Versão:                    | Data de revisão:                         | Página:            |  |
|                                                     | 08/10/2021                            | 1.0                        | 08/10/2021                               | 6 de 30            |  |
| -                                                   | Terceirização de                      | compra de va               | le transporte com VB                     | Serviços           |  |
| Senior I Gestão de Pessoas - Administração de Pesso | 1 6 2 35 73                           |                            |                                          |                    |  |
| abelas Empresas Pessoas Colaboradores Plano         | de Saúde Personalizadas Cálculos Inte | egração ERP Impostos       | Anuais Recursos Ajuda eSocial D          | liversos Sair      |  |
| > 🔟 Painel de navegação                             | **                                    |                            |                                          |                    |  |
| 400 I                                               | ANTONIO                               | FORTUNATO                  |                                          |                    |  |
| Favoritos                                           | Percentuais                           | Estrangeiro Ponto Ad       | cesso (V) Modalidades PAT Projetos In    | dicação Módulos (W |  |
|                                                     |                                       |                            |                                          |                    |  |
| FPVT400,COL - Compra VT + Rateio                    | o emprega                             | do público da administraçã | o direta ou indireta contratado pela CLT |                    |  |
|                                                     | ASSISTENT                             | E DE RELACOES TRABALHIST   | AS III - RELACOES TRABALHISTAS           |                    |  |
|                                                     | ASSISTENTE                            | REL TRABALHISTA III        |                                          |                    |  |
|                                                     | 0                                     |                            |                                          |                    |  |
|                                                     |                                       |                            |                                          |                    |  |
|                                                     |                                       |                            |                                          |                    |  |
|                                                     |                                       |                            |                                          |                    |  |
|                                                     |                                       |                            |                                          |                    |  |
|                                                     |                                       |                            |                                          |                    |  |
|                                                     |                                       |                            |                                          |                    |  |
|                                                     | ~                                     | LELAÇUES TRABALHISTAS      |                                          |                    |  |

Figura 4 – Escolha de formulário

#### 4. GERAR RELATÓRIOS DE COMPRA

Após abrir o formulário "FPTV – 400.COL - Compra VT + Rateio", irá abrir a seguinte tela. Na aba de "Entrada", o usuário deverá inserir período inicial e período final para compra, o período inicial e final deve ser respectivamente o primeiro e último dia do mês.

|                                       |                             | MAN                                      | UAL              |         |  |  |
|---------------------------------------|-----------------------------|------------------------------------------|------------------|---------|--|--|
|                                       | Data de emissão:            | Versão:                                  | Data de revisão: | Página: |  |  |
|                                       | 08/10/2021 1.0 08/10/2021   |                                          |                  |         |  |  |
| -                                     | Terceirização de o          | ompra de vale transporte com VB Serviços |                  |         |  |  |
|                                       |                             |                                          |                  |         |  |  |
| Entrada Ordenacão Saída               | 00.COL - Compra VT + Rateio |                                          |                  |         |  |  |
| Mostrar Usuário:                      | N Q Não                     |                                          |                  |         |  |  |
| Período Inicial:                      | 01/10/2021                  |                                          |                  |         |  |  |
| Período Final:                        | 31/10/2021                  |                                          |                  |         |  |  |
| Periodo Inicial Afastamentos:         | 11/07/2021                  |                                          |                  |         |  |  |
| Periodo Final Afastamentos:           | 10/08/2021                  |                                          |                  |         |  |  |
| Período Inicial Solicitações Ronda:   | 11/07/2021                  |                                          |                  |         |  |  |
| Período Final Solicitações Ronda:     | 10/08/2021                  |                                          |                  |         |  |  |
| Recalcular Valores Digitados:         | S Sim                       |                                          |                  |         |  |  |
| Considerar Suspensões:                | 5 Q Sim                     |                                          |                  |         |  |  |
| Nível de totais:                      | 00                          |                                          |                  |         |  |  |
| Nivel de Quebra:                      | 00                          |                                          |                  |         |  |  |
| Tipo de Linha:                        | Listar Todas as Linhas      |                                          |                  |         |  |  |
| Considerar faltas de outra escalaVTR: | 5 Q Sim                     |                                          |                  |         |  |  |
| Listar Demitidos:                     | N Q Não                     |                                          |                  |         |  |  |

#### Figura 5 – Tela para inclusão de período inicial e final

Em seguida deve incluir os periodos iniciais e finais de afastamento e solicitações de Rondas. Para saber qual periodo informar, se deve consultar no relatório de compras de vale transporte do mês anterior, qual foi o periodo considerado. Para consultar este relatório deve acessar o seguinte caminho: Pasta V > Arquivos (\\adm-cesumar)(V:) > Relacoes\_Trabalhistas > Comum > 06\_BENEFICIOS > VALE TRANSPORTE > 2021 > 09 – SETEMBRO > CESUMAR e selecionar o arquivo CESUMAR em PDF, conforme figura 06:

| -                                                                                                    |                                         | MANU                                                    | AL                                          |            |
|----------------------------------------------------------------------------------------------------|-----------------------------------------|---------------------------------------------------------|---------------------------------------------|------------|
|                                                                                                    | Data de emissão:                        | Versão:                                                 | Data de revisão:                            | Página:    |
|                                                                                                    | 08/10/2021                              | 1.0                                                     | 08/10/2021                                  | 8 de 30    |
|                                                                                                    | Terceirização de                        | compra de vale                                          | transporte com VI                           | B Serviços |
| I I I I I I I I I I I I I I I I I I I                                                                                                    | Exibir<br>ar<br>caminho<br>Mover Copiar | Renomear Nova                                           | ¶ Novo item ▼<br>Picil acesso ▼<br>Propried | Abrir -    |
| Acesso rápido                                                                                                    | talho para para · ·                     | pasta                                                   | *                                           | Abrie      |
| Area de transferencia                                                                                                    | Organizai                               |                                                         | NOVO                                        | ADTI       |
| Downloads #                                                                                                    |                                         |                                                         | PDE                                         |            |
| Documentos 🖈                                                                                                    | AVULSOS BOLETOS                         | reprocessament<br>da compra                             | o CESUMAR                                   | CESUMAR    |
| Documentos 🖈<br>Tragens 🖈                                                                                                    | AVULSOS BOLETOS                         | reprocessament<br>da compra<br>mensal                   | o CESUMAR                                   | CESUMAR    |
| <ul> <li>Documentos *</li> <li>Imagens *</li> <li>OneDrive</li> <li>Este Computador</li> </ul>                                                                                                | AVULSOS BOLETOS                         | reprocessament<br>da compra<br>mensal                   | • CESUMAR                                   | CESUMAR    |
| <ul> <li>Documentos *</li> <li>Imagens *</li> <li>OneDrive</li> <li>Este Computador</li> <li>Área de Trabalho</li> </ul>                                                                      | AVULSOS BOLETOS                         | reprocessament<br>da compra<br>mensal                   | • CESUMAR                                   | CESUMAR    |
| <ul> <li>Documentos *</li> <li>Imagens *</li> <li>OneDrive</li> <li>Este Computador</li> <li>Área de Trabalho</li> <li>Documentos</li> </ul>                                                  | AVULSOS BOLETOS                         | reprocessament<br>da compra<br>mensal                   | • CESUMAR                                   | CESUMAR    |
| <ul> <li>Documentos</li> <li>Imagens</li> <li>OneDrive</li> <li>Este Computador</li> <li>Área de Trabalho</li> <li>Documentos</li> <li>Downloads</li> </ul>                                   | AVULSOS BOLETOS                         | reprocessament<br>da compra<br>mensal<br>PDF<br>SOEDMAR | CESUMAR<br>CESUMAR<br>SOEDMAR               | CESUMAR    |
| <ul> <li>Documentos</li> <li>Imagens</li> <li>OneDrive</li> <li>Este Computador</li> <li>Área de Trabalho</li> <li>Documentos</li> <li>Downloads</li> <li>Imagens</li> </ul>                  | AVULSOS BOLETOS                         | reprocessament<br>da compra<br>mensal<br>PDF<br>SOEDMAR | CESUMAR<br>CESUMAR<br>SOEDMAR               | CESUMAR    |
| <ul> <li>Documentos</li> <li>Imagens</li> <li>OneDrive</li> <li>Este Computador</li> <li>Área de Trabalho</li> <li>Documentos</li> <li>Downloads</li> <li>Imagens</li> <li>Músicas</li> </ul> | AVULSOS BOLETOS                         | reprocessament<br>da compra<br>mensal                   | CESUMAR<br>CESUMAR<br>SOEDMAR               | CESUMAR    |

Figura 6 – Arquivo a ser selecionado

Ao abrir o arquivo, se deve verificar no início do relatório os periodos de afastamentos e rondas analisados no mês anterior, conforme figura 07.

| 0001 - Cesumar Centro de Ens.Sup.de Mgå Ltda<br>Período Vale | Tran   | spo   | orte  | Confe    | orme    | Boleto              |         |         |          | Pág.:  | 1        |             |     |
|--------------------------------------------------------------|--------|-------|-------|----------|---------|---------------------|---------|---------|----------|--------|----------|-------------|-----|
| Apuração: 01/09/2021 a 30/09/2021 Faltas: 11/06              | 2021 a | 10/07 | /2021 | 1        |         | Desconto /          | Apuraçã | io: Afa | st. + Pi | rog. F | ėrias    |             |     |
|                                                              |        | Ĭ     |       |          |         |                     |         | Fa      | ltas     | P      | asse     | Valor Total |     |
| Cadastro Nome                                                | Esc.   | Lint  | a     |          | Meio    | Tipo                | Mult.   | Qtd.    | Total    | Qtd.   | Unitário | Valor Mult. | Sus |
| 16134 ADETUNJI JOHN ADEBANJO                                 | 0002   | 1     | URB   | MARING/  | IONIBUS | <b>URE</b> Múltiplo | 01      | 0       | 0,00     | 38     | 4,30     | 163,40      | Não |
|                                                              | 0002   | 2     | MET   | SARANDI  | ONIBUS  | UREMúltiplo         | 01      | 0       | 0,00     | 38     | 4,15     | 157,70      | Não |
| 19348 ADILSON NUNES MENDES                                   | 0011   | 1     | URB   | MARINGA  | IONIBUS | UREMúltiplo         | 01      | 4       | 17,20    | 46     | 4,30     | 197,80      | Não |
|                                                              | 0011   | 6     | MET   | MANDAG   | UONIBUS | <b>ME1Múltiplo</b>  | 01      | 4       | 17,60    | 46     | 4,40     | 202,40      | Não |
| 18009 ADRIANA CARLOS DA SILVA AMORIM                         | 0001   | 68    | URB   | MARINGA  | IONIBUS | UREMúltiplo         | 01      | 2       | 8,60     | 28     | 4,30     | 120,40      | Não |
| 22348 ADRIANA CLAUDIA PEREIRA FIRMINIO                       | 0001   | 68    | URB   | MARING   | IONIBUS | UREMúltiplo         | 01      | 0       | 0,00     | 30     | 4,30     | 129,00      | Não |
| 10941 ADRIANA DE MORAES                                      | 0001   | 68    | URB   | -MARING/ | IONIBUS | UREMúltiplo         | 01      | 2       | 8,60     | 48     | 4,30     | 206,40      | Não |
| 18083 ADRIANA DE SOUSA BRITO GONCALVES                       | 0001   | 68    | URB   | -MARING/ | IONIBUS | UREMúltiplo         | 01      | 16      | 68,80    | 34     | 4,30     | 146,20      | Não |
| 21987 ADRIANA GOMES DA SILVA                                 | 0005   | 26    | PON   | TAGROSS  | AONIBUS | UREMúltiplo         | 01      | 0       | 0,00     | 42     | 4,30     | 180,60      | Não |
| 19023 ADRIELE CRISTINA CANDIDA DE SOUZA                      | 0002   | 1     | URB   | MARINGA  | IONIBUS | UREMúltiplo         | 01      | 0       | 0,00     | 23     | 4,30     | 98,90       | Não |
|                                                              | 0002   | 2     | MET   | -SARANDI | ONIBUS  | UREMúltiplo         | 01      | 0       | 0,00     | 23     | 4,15     | 95,45       | Não |
| 22309 ADRIELEVILELAMARMITT                                   | 0006   | 25    | CUR   | TIBA-PR  | ONIBUS  | UREMúltiplo         | 01      | 8       | 36,00    | 42     | 4,50     | 189,00      | Não |
| 21615 ADRIENE CRISTINA BARBOSA                               | 0001   | 68    | URB   | -MARING/ | IONIBUS | UREMúltiplo         | 01      | 0       | 0,00     | 50     | 4,30     | 215,00      | Não |
| 21941 ADRYAN GUILHERME MORESCHI FERNANDES                    | 0001   | 68    | URB   | MARINGA  | IONIBUS | UREMúltiplo         | 01      | 0       | 0,00     | 42     | 4,30     | 180,60      | Não |
| 20934 ADRYELLE GOMES DA ROCHA                                | 0001   | 68    | URB   | -MARINGA | IONIBUS | UREMúltiplo         | 01      | 0       | 0,00     | 50     | 4,30     | 215,00      | Não |
| 16525 AGUIMAR SOARES                                         | 0005   | 26    | PON   | TAGROSS  | AONIBUS | UREMúltiplo         | 01      | 4       | 17,20    | 46     | 4,30     | 197,80      | Não |
| 12576 ALAIR DEFATIMA MARTINS DOS SANTOS                      | 0001   | 68    | URB   | MARINGA  | IONIBUS | UREMúltiplo         | 01      | 0       | 0,00     | 50     | 4,30     | 215,00      | Não |
| 20798 ALANDEGOESDIAS                                         | 0006   | 25    | CUR   | TIBA-PR  | ONIBUS  | UREMúltiplo         | 01      | 6       | 27,00    | 36     | 4,50     | 162,00      | Não |
| 22347 ALEFH DOUGLAS DE OLIVEIRA                              | 0001   | 68    | URB   | -MARINGA | ONIBUS  | UREMúltipio         | 01      | 8       | 34,40    | 42     | 4,30     | 180,60      | Não |
| 22446 ALESSANDRABEZERRADA SILVA                              | 0001   | 68    | URB   | -MARINGA | IONIBUS | UREMúltipio         | 01      | 0       | 0.00     | 50     | 4,30     | 215,00      | Não |

Figura 7- Relatório de Período de Vale Transporte

PMO - Escritório de Projetos

| MANUAL                 |                                          |                     |            |  |  |  |  |
|------------------------|------------------------------------------|---------------------|------------|--|--|--|--|
| Data de emissão:       | Data de emissão: Versão: Data de revisão |                     |            |  |  |  |  |
| 08/10/2021             | 9 de 30                                  |                     |            |  |  |  |  |
| <br>Terceirização de c | ompra de val                             | e transporte com VE | 3 Serviços |  |  |  |  |

Por exemplo, no mês de setembro foram analisados dos dias 11/06/2021 a 10/07/2021, então para o mês de outubro, irá considerar os periodos de afastamento e ronda do dia 11/07/2021 a 10/08/2021 conforme figura 08.

| Valores de Entrada do Modelo: FPVT                                                                                                    | 100.COL - Compra VT + Rateio                     |
|----------------------------------------------------------------------------------------------------|--------------------------------------------------|
| ntrada Ordenação Saída                                                                                                    |                                                  |
| Mostrar Usuário:<br>Período Inicial:<br>Período Final:                                                                                   | N Não<br>01/10/2021 10<br>31/10/2021 10          |
| Periodo Inicial Afastamentos:<br>Periodo Final Afastamentos:<br>Período Inicial Solicitações Ronda:<br>Período Final Solicitações Ronda: | 11/07/2021 ©<br>10/08/2021 ©<br>11/07/2021 ©     |
| Recalcular Valores Digitados:<br>Considerar Suspensões:<br>Nível de totais:<br>Nível de Quebra:                                          | S Q Sim<br>S Q Sim<br>00                         |
| Tipo de Linha:<br>Considerar faltas de outra escalaVTR:<br>Listar Demitidos:                                                             | T C Listar Todas as Linhas<br>S C Sim<br>N C Não |

#### Figura 8 – Inclusão dos períodos de afastamento e ronda

Os campos destacados na imagem devem ser sempre preenchidos com os mesmos parâmetros da Figura 09 e os demais não devem ser preenchidos.

|                                       |                            | MAN           | UAL                 |          |
|---------------------------------------|----------------------------|---------------|---------------------|----------|
|                                       | Data de emissão:           | Versão:       | Data de revisão:    | Página:  |
|                                       | 08/10/2021                 | 1.0           | 08/10/2021          | 10 de 30 |
| -                                     | Terceirização de           | compra de val | e transporte com VB | Serviços |
|                                       |                            |               |                     |          |
| Recalcular Valores Digitados:         | s 🔍 Sim                    |               |                     |          |
| Considerar Suspensões:                | S Q Sim                    |               |                     |          |
| Nível de totais:                      | 00                         |               |                     |          |
| Nível de Quebra:                      | 00                         |               |                     |          |
| Tipo de Linha:                        | T 🔍 Listar Todas as Linhas |               |                     |          |
| Considerar faltas de outra escalaVTR: | S Q Sim                    |               |                     |          |
| Listar Demitidos:                     | N Q Não                    |               |                     |          |
| Empresa (+):                          | 1                          |               |                     | 9        |
| Colaborador(+):                       |                            |               |                     | 9        |
| Filial (+):                           | 1                          |               |                     | 9        |
| Local (+):                            |                            |               |                     | 9        |
| Centro de Custo ("+"):                |                            |               |                     | 9        |
| Tipo Contrato (+):                    |                            |               |                     | 9        |
| Tipo Salário (+):                     |                            |               |                     | 9        |
| Situação (+):                         |                            |               |                     | 9        |
| Turno da Escala (+):                  |                            |               |                     | 9        |
| Escala Vale Transporte (+):           |                            |               |                     | 9        |

## Figura 9 – Demais parâmetros.

Em seguida, na aba de "Ordenação", informar que a ordem será por Nome, Tipo de Colaborador e Crescente".

| sponíveis      | Sampos Selecionáveis         | Ordem        |
|----------------|------------------------------|--------------|
| por:           | Tipo Colabolador             | Crescente    |
| tro            | Nome do Colaborador          | C            |
|                | Cadastro do Colaberador      | ODecrescente |
| 4.5.4.         |                              | Impressão    |
| entro de Custo |                              | Subtitulo    |
|                |                              | Subtotal     |
|                |                              | 1 Habilitado |
|                |                              |              |
|                |                              |              |
|                |                              |              |
|                |                              |              |
|                |                              |              |
|                |                              |              |
|                |                              |              |
|                |                              |              |
|                |                              |              |
|                |                              |              |
|                |                              |              |
|                |                              |              |
|                |                              |              |
|                |                              |              |
|                |                              |              |
|                |                              |              |
|                |                              |              |
|                |                              |              |
|                |                              |              |
|                |                              |              |
|                |                              |              |
|                | Impressão das Seções Detalhe |              |
|                | Detalhe Colaborador          |              |
|                |                              |              |
|                |                              |              |
|                |                              |              |
|                |                              |              |
|                | Figura 10 – Aba de Ordehação |              |
|                | -                            |              |
|                |                              |              |
|                |                              |              |

PMO - Escritório de Projetos

|                                                            | MAN            | UAL                            |                     |  |
|------------------------------------------------------------|----------------|--------------------------------|---------------------|--|
| Data de emissão:<br>08/10/2021                             | Versão:<br>1.0 | Data de revisão:<br>08/10/2021 | Página:<br>11 de 30 |  |
| Terceirização de compra de vale transporte com VB Serviços |                |                                |                     |  |

Após preencher o campo de ordenação, clicar na aba "Saída". No "Modo de Execução" clicar na opção Local. Na "Saída", selecionar a opção Video e no "Formato do Arquivo" selecionar a opção Padrão e clicar em "OK".

| ntrada Ordenaçãe Sajda<br>Modo de Execução<br>© Local<br>O Assincrono<br>O Agendado                  |                          |            |          | ar |
|----------------------------------------------------------------------------------------------------|--------------------------|------------|----------|----|
| Saida<br>Video                                                                                       | OImpressora              | () Arquivo | O E-Mail |    |
| Impressora de Destino                                                                                | De                       |            |          |    |
| Solicitar Impressora                                                                                 | Para                     |            |          |    |
| Parametrização de Relatórios Texto <ul> <li>Solicitar no Momento da Geração do Relatório.</li> </ul> |                          |            |          |    |
| O Usar a impressora padrão do sistema.                                                               |                          |            |          |    |
| 0                                                                                                    | Cco                      |            |          |    |
| Caminho do Arquivo (Opcional):                                                                       | Assunto                  |            |          |    |
| Nome do Arquivo (Opcional):                                                                          | Mensagem                 |            |          |    |
|                                                                                                    |                          |            |          |    |
| Formato de Arquivo:<br>Padrão V                                                                      |                          |            |          |    |
|                                                                                                    | Apexar arguivo ao E-mail |            |          |    |

#### Figura 11 – Aba de Saída

Após clicar em "**OK**", o sistema irá gerar o relatório abaixo. O relatório deve ser salvo nos formatos XLSX e PDF em: **Pasta V > Arquivos (<u>\\adm-cesumar</u>)(V:)** > **Relacoes\_Trabalhistas > Comum > 06\_BENEFICIOS > VALE TRANSPORTE > 2021** 

|  | MANUAL                                                     |         |                  |         |  |  |  |
|--|------------------------------------------------------------|---------|------------------|---------|--|--|--|
|  | Data de emissão:                                           | Versão: | Data de revisão: | Página: |  |  |  |
|  | 08/10/2021 1.0 08/10/2021 12 de                            |         |                  |         |  |  |  |
|  | Terceirização de compra de vale transporte com VB Serviços |         |                  |         |  |  |  |

| 0001 - Cesumar Centro de Ens. Sup.de Mgá Ltda  | -          | _     |       | 0         |            | Dalata        |         |        |           | Pág.:  | 1        |             |       |            |           |               |
|------------------------------------------------|------------|-------|-------|-----------|------------|---------------|---------|--------|-----------|--------|----------|-------------|-------|------------|-----------|---------------|
| Periodo Vale                                   | e Iran     | spo   | oπe   | Conto     | orme       | Boleto        |         |        |           |        |          |             |       |            |           |               |
| Apuração: 01/10/2021 a 31/10/2021 Faltas: 11/0 | 7/2021 a 1 | 0/08/ | 2021  |           |            | Desconto A    | Apuraçã | o: Afa | st. + Pre | og. Fé | rias     |             |       |            |           |               |
|                                                |            |       |       |           |            |               |         | Fa     | Itas      | Pa     | sse      | Valor Total |       |            |           |               |
| Cadastro Nome                                  | esc.       | Linh  | a     |           | Meio       | Tipo          | Mult.   | Qtd.   | Total     | Qtd.   | Unitário | Valor Mult. | Susp. | Sit. Ponto |           |               |
| 16134 ADETUNJI JOHN ADEBANJO                   | 0002       | 1     | UR8   | MARINGA   | I ONIBUS I | URB, Múltiplo | 01      | 0      | 0.00      | 38     | 4,30     | 163,40      | Não   | Não        | 0630001   | VIVEIR        |
|                                                | 0002       | 2     | MET - | SARANDI   | ONIBUS I   | URB, Múltiplo | 01      | 0      | 0.00      | 38     | 4,15     | 157,70      | Não   | Não        | 0630001   | <b>VIVEIR</b> |
| 19348 ADILSON NUNES MENDES                     | 0011       | 1     | URB - | MARINGA   | I ONIBUS I | URB, Múltiplo | 01      | 0      | 0,00      | 50     | 4,30     | 215,00      | Não   | Não        | 031306    | CONST         |
|                                                | 0011       | 6     | MET - | MANDAGU   | ONIBUS I   | METEMúltiplo  | 01      | 0      | 0.00      | 50     | 4,40     | 220,00      | Não   | Não        | 031306    | CONST         |
| 18009 ADRIANA CARLOS DA SILVA AMORIM           | 0001       | 68    | URB   | MARINGA   | I ONIBUS I | URB, Múltiplo | 01      | 0      | 0.00      | 32     | 4.30     | 137,60      | Não   | Não        | 031301    | ZELAD         |
| 10941 ADRIANA DE MORAES                        | 0001       | 68    | URB   | MARINGA   | ONIBUS     | URB, Múltiplo | 01      | 0      | 0.00      | 50     | 4.30     | 215,00      | Não   | Não        | 031301    | ZELAD         |
| 18083 ADRIANA DE SOUSA BRITO GONCALVES         | 0001       | 68    | URB   | MARINGA   | ONIBUS     | URB, Múltiplo | 01      | 16     | 68,80     | 34     | 4,30     | 146,20      | Não   | Não        | 031301    | ZELAD         |
| 21987 ADRIANA GOMES DA SILVA                   | 0005       | 26    | PONT  | A GROSSA  | ONIBUS     | URB, Múltiplo | 01      | 0      | 0,00      | 40     | 4,30     | 172,00      | Não   | Não        | 02071129  | CENTR         |
| 22892 ADRIANA MIRANDA DOS SANTOS               | 0002       | 1     | URB   | MARINGA   | I ONIBUS   | URB, Múltiplo | 01      | 0      | 0,00      | 23     | 4,30     | 98,90       | Não   | Não        | 031301    | ZELAD         |
|                                                | 0002       | 2     | MET - | SARANDI   | ONIBUS     | URB, Múltiplo | 01      | 0      | 0,00      | 23     | 4,15     | 95,45       | Não   | Não        | 031301    | ZELAD         |
| 19023 ADRIELE CRISTINA CANDIDA DE SOUZA        | 0002       | 1     | UR8   | MARINGA   | I ONIBUS I | URB, Múltiplo | 01      | 0      | 0,00      | 38     | 4,30     | 163,40      | Não   | Não        | 031301    | ZELAD         |
|                                                | 0002       | 2     | MET - | SARANDI   | ONIBUS     | URB, Múltiplo | 01      | 0      | 0,00      | 38     | 4,15     | 157,70      | Não   | Não        | 031301    | ZELAD         |
| 22309 ADRIELE VILELA MARMITT                   | 0006       | 25    | CUR   | TIBA - PR | ONIBUS     | URB, Múltiplo | 01      | 6      | 27,00     | 44     | 4,50     | 198,00      | Não   | Sim        | 02003     | EAD UN        |
| 21615 ADRIENE CRISTINA BARBOSA                 | 0001       | 68    | UR8   | MARINGA   | ONIBUS     | URB, Múltiplo | 01      | 0      | 0,00      | 50     | 4,30     | 215,00      | Não   | Não        | 01352     | EAD - N       |
| 21941 ADRYAN GUILHERME MORESCHI FERNANDES      | 0001       | 68    | UR8   | MARINGA   | I ONIBUS I | URB, Múltiplo | 01      | 0      | 0.00      | 40     | 4.30     | 172,00      | Não   | Não        | 031201    | AUDIO         |
| 20934 ADRYELLE GOMES DA ROCHA                  | 0001       | 68    | UR8   | MARINGA   | I ONIBUS I | URB, Múltiplo | 01      | 40     | 172,00    | 10     | 4.30     | 43.00       | Não   | Não        | 01355111  | EAD - C       |
| 16525 AGUIMAR SOARES                           | 0005       | 26    | PONT  | A GROSSA  | ONIBUS     | URB, Múltiplo | 01      | 2      | 8,60      | 48     | 4.30     | 206,40      | Não   | Não        | 031310029 | CAMPU         |
| 12576 ALAIR DE FATIMA MARTINS DOS SANTOS       | 0001       | 68    | URB - | MARINGA   | I ONIBUS I | URB, Múltiplo | 01      | 0      | 0.00      | 50     | 4.30     | 215.00      | Não   | Não        | 031301    | ZELAD         |
| 20798 ALAN DE GOES DIAS                        | 0006       | 25    | CURI  | TIBA - PR | ONIBUS I   | URB, Múltiplo | 01      | 32     | 144.00    | 8      | 4.50     | 36.00       | Não   | Sim        | 0147      | EAD - C       |
| 22347 ALEFH DOUGLAS DE OLIVEIRA                | 0001       | 68    | URB - | MARINGA   | I ONIBUS I | URB, Múltiplo | 01      | 0      | 0.00      | 50     | 4.30     | 215.00      | Não   | Não        | 0113      | CALL C        |
| 22446 ALESSANDRA BEZERRA DA SILVA              | 0001       | 68    | URB   | MARINGA   | ONIBUS     | URB, Múltiplo | 01      | 0      | 0,00      | 50     | 4,30     | 215,00      | Não   | Não        | 031301    | ZELAD         |
| 22505 ALEX DA SILVA CARVALHO JUNIOR            | 0005       | 26    | PONT  | A GROSSA  | ONIBUS     | URB, Múltiplo | 01      | 0      | 0,00      | 50     | 4,30     | 215,00      | Não   | Não        | 020720203 | DEPTO         |
| 22891 ALEXANDRE HENRIQUE STRAPASSON            | 0001       | 68    | URB   | MARINGA   | ONIBUS     | URB, Múltiplo | 01      | 0      | 0,00      | 40     | 4,30     | 172,00      | Não   | Não        | 0135513   | EAD - N       |
| 22158 ALEXANDRE QUEIROZ CARNEIRO               | 0005       | 26    | PONT  | A GROSSA  | ONIBUS     | URB, Múltiplo | 01      | 6      | 25,80     | 34     | 4,30     | 146,20      | Não   | Não        | 020711    | LABOR         |
| 22668 ALEXIA PEREIRA SANSIM                    | 0001       | 68    | URB   | MARINGA   | I ONIBUS   | URB, Múltiplo | 01      | 0      | 0.00      | 40     | 4,30     | 172,00      | Não   | Não        | 0304      | DEPTO         |
| 17187 ALICE BENEDITA DA CRUZ                   | 0080       | 64    | VAR   | ZEA GRANE | ONIBUS     | URB, Múltiplo | 01      | 0      | 0,00      | 50     | 4,10     | 205,00      | Não   | Não        | 0190513   | EAD - \       |
| 18944 ALINE DE FREITAS CARVALHO                | 0020       | 2     | MET - | SARANDI   | ONIBUS     | URB, Múltiplo | 01      | 2      | 8,30      | 48     | 4,15     | 199,20      | Não   | Não        | 0135565   | EAD - S       |
| 22017 ALISSON SILVEIRA NEVES                   | 0096       | 25    | CURE  | TIBA - PR | ONIBUS     | URB, Múltiplo | 01      | 0      | 0,00      | 20     | 4,50     | 90,00       | Não   | Não        | 020020508 | DEPTO         |
|                                                | 0096       | 60    | METR  | OCARD     | ONIBUS     | URB, Múltiplo | 01      | 0      | 0.00      | 20     | 4,50     | 90,00       | Não   | Não        | 020020508 | DEPTO         |
| 22558 AMANDA CARDOSO DE SOUZA                  | 0003       | 1     | UR8   | MARINGA   | I ONIBUS I | URB, Múltiplo | 01      | 0      | 0.00      | 38     | 4,30     | 163,40      | Não   | Não        | 01355422  | EAD - (       |
|                                                | 0003       | 3     | MET - | PAICANDU  | ONIBUS     | URB, Múltiplo | 01      | 0      | 0.00      | 38     | 4.15     | 157,70      | Não   | Não        | 01355422  | EAD - C       |
| 20196 AMANDA SANTOS DA SILVA                   | 0005       | 26    | PONT  | A GROSSA  | ONIBUS     | URB, Múltiplo | 01      | 0      | 0.00      | 50     | 4.30     | 215.00      | Não   | Não        | 031310029 | CAMPU         |
| 22012 ANA CAROLINA DEVICO                      | 0001       | 68    | URB   | MARINGA   | I ONIBUS   | URB, Múltiplo | 01      | 0      | 0.00      | 40     | 4.30     | 172.00      | Não   | Não        | 0603      | CLINIC4       |
| 21655 ANA CAROLINE CANUTO DE SOUSA BANIOGU     | 0001       | 68    | UR8   | MARINGA   | I ONIBUS I | URB, Múltiplo | 01      | 42     | 180.60    | 0      | 4.30     | 0.00        | Não   | Sim        | 0135533   | EAD - F       |
| 22476 ANA CLAUDIA ALVES FELIPE DA SILVA        | 0001       | 68    | URB   | MARINGA   | I ONIBUS   | URB, Múltiplo | 01      | 2      | 8,60      | 38     | 4,30     | 163,40      | Não   | Não        | 0253      | SECRE         |
| 19457 ANA FLAVIA JUNGLES DE LIMA               | 0002       | 1     | URB   | MARINGA   | I ONIBUS   | URB, Múltiplo | 01      | 0      | 0.00      | 30     | 4,30     | 129.00      | Não   | Não        | 01355423  | LOGIST        |
|                                                | 0002       | 2     | MET   | SARANDI   | OMIRUS     | IDB. Múltiolo | 01      | 0      | 0.00      | 30     | 4 15     | 124 50      | Mão   | Não        | 01355423  | LOGIST        |

Figura 12 - Relatório de Período de Vale Transporte

#### 5. GERAR ARQUIVOS DE EXPORTAÇÃO

Após a etapa de gerar relatórios, é necessário realizar a troca do período de cálculo no sistema, para isso o usuário deve fechar todas as abas abertas no sistema, e apertar a tecla **F6**, onde o usuário deve selecionar o período de cálculo do mês vigente, assim irá aparecer a seguinte tela ao usuário:

|            |                                                            | MAN                      | UAL        |          |  |
|------------|------------------------------------------------------------|--------------------------|------------|----------|--|
| UniCesumar | Data de emissão:                                           | Versão: Data de revisão: |            | Página:  |  |
|            | 08/10/2021                                                 | 1.0                      | 08/10/2021 | 13 de 30 |  |
|            | Terceirização de compra de vale transporte com VB Serviços |                          |            |          |  |

| Cálculo: |      |                       |             | Pesguisa | Filtro Avançad | io:          |            | ٩               | Aplicar    |          |
|----------|------|-----------------------|-------------|----------|----------------|--------------|------------|-----------------|------------|----------|
| álculo   | Tipo | Descrição             | Competência | Situação | Pagto          | Início Folha | Fim Folha  | Início Apuração | Fim Apura  | Qk       |
| 00845    | 11   | Cálculo Mensal        | 10/2021     | 1        | 06/11/2021     | 01/10/2721   | 31/10/2021 | 11/09/2021      | 10/10/2021 | Cancelar |
| 00846    | 91   | Adiantamento Salarial | 10/2021     | 1        | 20/10/2021     | 00/00/0000   | 00/00/0000 | 00/00/0000      | 00/00/0000 |          |
| 00841    | 11   | Cálculo Mensal        | 09/2021     | т        | 06/10/2021     | 01/09/2021   | 30/09/2021 | 11/08/2021      | 10/09/2021 |          |
| 00844    | 93   | Especiais             | 09/2021     | Ρ        | 30/09/2021     | 00/00/0000   | 00/00/0000 | 00/00/0000      | 00/00/0000 |          |
| 00847    | 15   | Complementar Rescisão | 08/2021     | T        | 25/09/2021     | 01/08/2021   | 31/08/2021 | 11/07/2021      | 10/08/2021 |          |
| 00842    | 91   | Adiantamento Salarial | 09/2021     | т        | 20/09/2021     | 00/00/0000   | 00/00/0000 | 00/00/0000      | 00/00/0000 |          |
| 00840    | 93   | Especiais             | 08/2021     | T        | 06/09/2021     | 00/00/0000   | 00/00/0000 | 00/00/0000      | 00/00/0000 |          |
| 00837    | 11   | Cálculo Mensal        | 08/2021     | T        | 06/09/2021     | 01/08/2021   | 31/08/2021 | 11/07/2021      | 10/08/2021 |          |
| 00843    | 15   | Complementar Rescisão | 07/2021     | т        | 26/08/2021     | 01/07/2021   | 31/07/2021 | 11/06/2021      | 10/07/2021 |          |
| 00838    | 91   | Adiantamento Salarial | 08/2021     | T        | 20/08/2021     | 00/00/0000   | 00/00/0000 | 00/00/0000      | 00/00/0000 |          |
| 00833    | 11   | Cálculo Mensal        | 07/2021     | т        | 06/08/2021     | 01/07/2021   | 31/07/2021 | 11/06/2021      | 10/07/2021 |          |
| 00839    | 93   | Especiais             | 07/2021     | т        | 05/08/2021     | 00/00/0000   | 00/00/0000 | 00/00/0000      | 00/00/0000 |          |
| 00834    | 91   | Adiantamento Salarial | 07/2021     | T        | 20/07/2021     | 00/00/0000   | 00/00/0000 | 00/00/0000      | 00/00/0000 |          |
| 00836    | 93   | Especiais             | 06/2021     | т        | 06/07/2021     | 00/00/0000   | 00/00/0000 | 00/00/0000      | 00/00/0000 |          |
| 00829    | 11   | Cálculo Mensal        | 06/2021     | T        | 06/07/2021     | 01/06/2021   | 30/06/2021 | 11/05/2021      | 10/06/2021 |          |

Selecione o Cálculo para Trabalho

Figura 13- Mudança do período de cálculo.

Após selecionar o período conforme figura 13, clicar em **OK**. Para realizar a alteração no período de cálculo, se deve fazer a importação dos relatórios gerados no processo anterior, para isso o usuário deve digitar o comando **Ctrl + R** e preencher os campos da seguinte forma: No campo "**Extensão**" preencher com código **COL**, no campo "**Categoria**" inserir o código **VT** e no campo "**Número**" digitar **117**. Após inserir os dados clicar em "**Executar**". Conforme figura 2

Em seguida deve voltar à página inicial do Sênior, clicar no "Painel de Navegação", digitar a opção 117 e selecionar o relatório FPVT 117.COL – VB Serviços – Arquivos de Exportação v3.0/ C. Custo, conforme figura 14

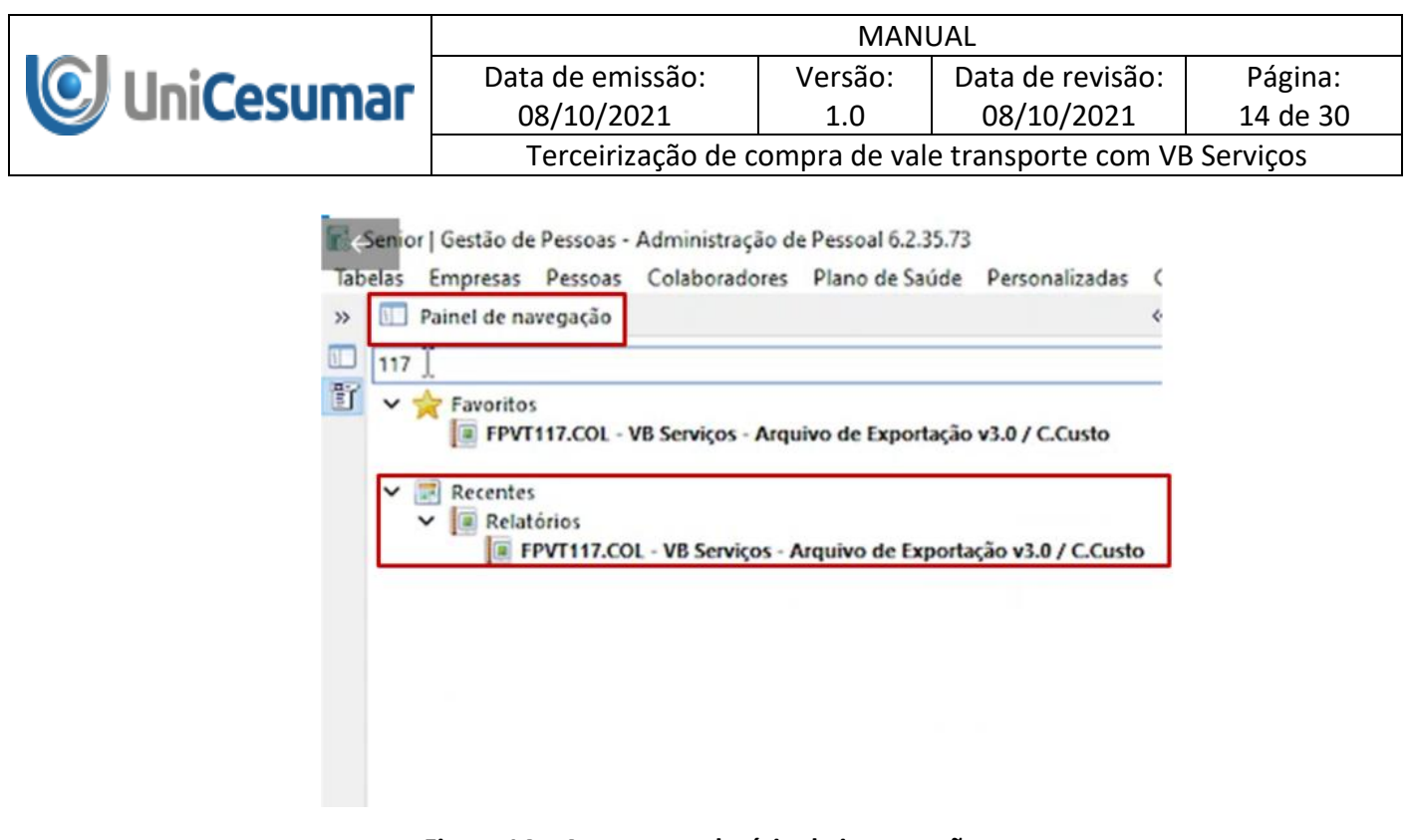

Figura 14 – Acesso ao relatório de importação.

Ao selecionar o relatório FPVT 117.COL – VB Serviços – Arquivos de Exportação v3.0/ C. Custo, irá abrir a página para valores de entrada do modelo. O usuário deve clicar na aba de "entrada" e deixar os campos do relatório sempre com os mesmos parâmetros, conforme figura 15.

| Valores de Entrada do Modelo: FPVT117.COL - VB Serviços - Arquivo de Exportação v3.0 / C.Custo |        |
|------------------------------------------------------------------------------------------------|--------|
| trada Ordenação Saída                                                                          |        |
| Ramo de Atividade: 0048                                                                        |        |
| Departamento do Contato: 0015                                                                  |        |
| Cargo do Contato: 0005                                                                         |        |
| Tipo de Endereço: 1                                                                            |        |
| Código do Cartão (Quando for Eletrônico):                                                      |        |
| Tipo de Fornecimento: N Q NORMAL (ITENS QUE O VTONLINE COMERCIA                                | ALIZA) |
| Fornecedor para Envio das Informações: 0000000                                                 |        |
| Rede para Recarga:                                                                             |        |
| Código do Produto: 2 Q Número do Itinerário                                                    |        |
| Considerar Linhas que não descontam VT em folha: 📉 🔍 Não                                       |        |
| Listar Demitidos: N Q Não                                                                      |        |
| Tipo (+): 1                                                                                    | 2      |
| Colaborador (+):                                                                               | 2      |
| Filial (+):                                                                                    | ٩      |
| Centro de Custo (+):                                                                           | 9      |

Figura 15 – Parâmetros para arquivo de exportação

Após preencher os parâmetros da aba "Entrada", o usuário deve clicar na aba "Ordenação",

|            |                                                            | MAN     | UAL              |          |  |  |
|------------|------------------------------------------------------------|---------|------------------|----------|--|--|
| UniCesumar | Data de emissão:                                           | Versão: | Data de revisão: | Página:  |  |  |
|            | 08/10/2021                                                 | 1.0     | 08/10/2021       | 15 UE 50 |  |  |
|            | Terceirização de compra de vale transporte com VB Serviços |         |                  |          |  |  |

e verificar na parte de Impressão Seções Detalhe se o campo "**Det\_Colaborador**" está selecionado, conforme figura 15.

| Valores de Entrada do N  | Modelo: FPVT117.COL - VB Servi | ços - Arquivo de Exportação | v3.0 / C.Custo |
|--------------------------|--------------------------------|-----------------------------|----------------|
| Entrada Ordenação Sa     | ída                            |                             |                |
| - Impressão das Seções D | etalhe                         |                             |                |
| ✓ Det_Colaboradoresk?    |                                |                             |                |
|                          |                                |                             |                |
|                          |                                |                             |                |
|                          |                                |                             |                |
|                          |                                |                             |                |
|                          |                                |                             |                |
|                          |                                |                             |                |
|                          |                                |                             |                |

#### Figura 16 – Aba de ordenação

Em seguida, clicar na aba "Saída", no "Modo de Execução" selecionar a opção Local, e na "Saída" selecionar a opção Vídeo, e clicar "OK".

| Modo de Execução<br>• Local<br>• Assincrono <sup>17</sup><br>• Agendado |                          |            |          | <u>Q</u> k<br><u>C</u> ancelar<br>Aj <u>u</u> da |
|-------------------------------------------------------------------------|--------------------------|------------|----------|--------------------------------------------------|
| ⊙ Video                                                                 | () Impressora            | () Arquivo | C E-Mail |                                                  |
| Impressora de Destino                                                   | De                       |            |          |                                                  |
| ~                                                                       |                          |            |          |                                                  |
| Solicitar Impressora                                                    | Para                     |            |          |                                                  |
| Parametrização de Relatórios Texto                                      |                          |            |          |                                                  |
| Solicitar no Momento da Geração do Relatorio.                           | Cc                       |            |          |                                                  |
| Usar a impressora padrão do sistema.                                    |                          |            |          |                                                  |
|                                                                         | Cto                      |            |          |                                                  |
| Caminho do Arquivo (Opcional):                                          | Assunto                  |            |          |                                                  |
| Nome do Arquivo (Opcional):                                             | Mensagem                 |            |          |                                                  |
|                                                                         |                          |            |          |                                                  |
| Formato de Arquivo:                                                     |                          |            |          |                                                  |
| Arquivo Texto Windows 🗸                                                 |                          |            |          |                                                  |
| Codificação do Arquivo:                                                 |                          |            |          |                                                  |
| Windows-1252 V                                                          | Anexar arquivo ao E-mail |            |          |                                                  |
|                                                                         |                          |            |          |                                                  |
|                                                                         |                          |            |          |                                                  |
|                                                                         |                          |            |          |                                                  |
|                                                                         |                          |            |          |                                                  |
|                                                                         |                          |            |          |                                                  |

#### Figura 17 – Aba de Saída

Em seguida o sistema deve gerar um relatório de Exportação e salvar o arquivo em txt, conforme Figura 18

|            |                      | MAN          | IUAL                 |          |
|------------|----------------------|--------------|----------------------|----------|
|            | Data de emissão:     | Versão:      | Data de revisão:     | Página:  |
|            | 08/10/2021           | 1.0          | 08/10/2021           | 16 de 30 |
|            | Terceirização de o   | compra de va | le transporte com VB | Serviços |
|            | 17 Marcine           |              | usasasa              |          |
| Salvar con | no                   |              |                      | ×        |
| Salvar em: | Relatorios           | ~            | G 🤌 📂 🛄 -            |          |
| Nome       | ~                    |              | Data de modificação  | ^        |
| HRCL114    | 4                    |              | 17/01/2020 15:59     |          |
| FPRF001    |                      |              | 27/12/2019 14:38     |          |
| FPHI119    |                      |              | 09/04/2019 08:28     |          |
| FPDR021    | CESUMAR 19 A 20      |              | 18/12/2019 14:39     |          |
| FPDR021    |                      |              | 30/12/2019 16:19     | ~        |
| <          |                      |              | >                    |          |
| Nome:      | CESUMAR              |              | Salvar               |          |
| Tipo       | Armius Texts (* txt) |              | Cancelar             |          |
| npo.       | Sudano lexio ( rxi)  |              | Cancela              |          |

Figura 18 – Modo de salvar o arquivo

#### 6. IMPORTAR ARQUIVOS:

Após salvar os arquivos, o usuário deve acessar o site <u>https://www.vb.com.br/</u> e acessar a parte "cliente VB".

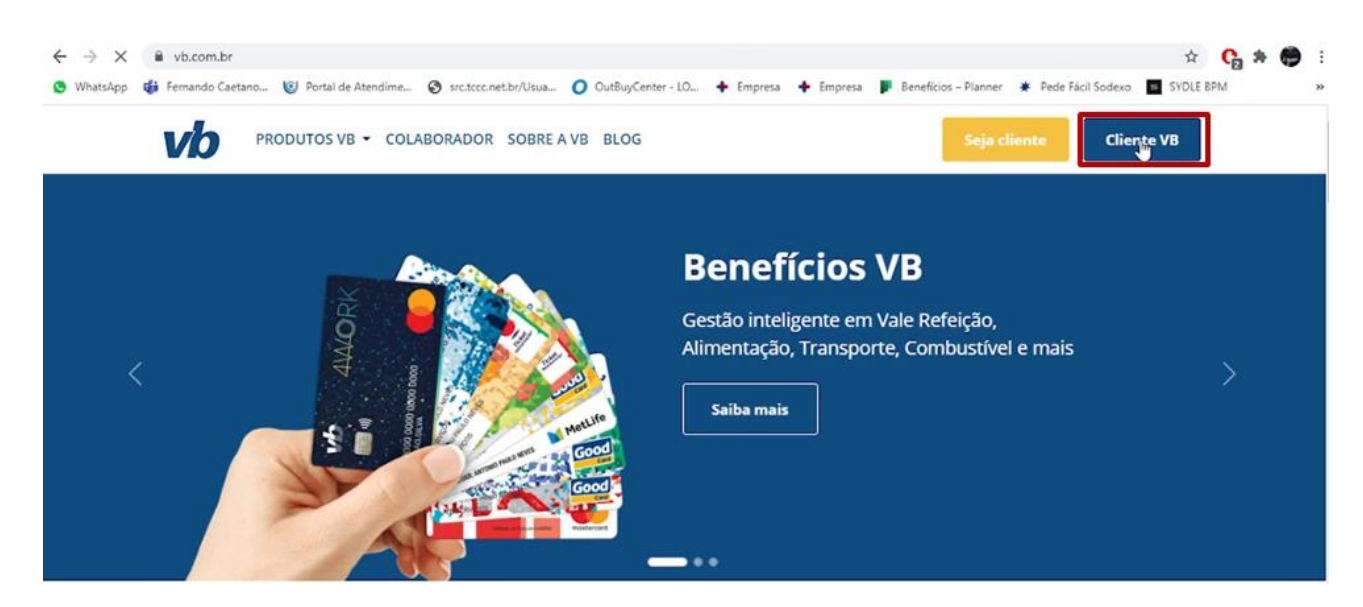

Figura 19 – Página inicial do site VB

Em seguida o usuário deve inserir as credenciais na área da empresa, conforme figura 19 .Para obter as credenciais de entrada da IES no site , o usuário deve acessar a **Pasta V > Arquivos** 

|            |                                | MAN            | UAL                            |                     |
|------------|--------------------------------|----------------|--------------------------------|---------------------|
| UniCesumar | Data de emissão:<br>08/10/2021 | Versão:<br>1.0 | Data de revisão:<br>08/10/2021 | Página:<br>17 de 30 |
|            | Terceirização de c             | ompra de val   | e transporte com VE            | 3 Serviços          |

(<u>\\adm-cesumar)(V:</u>) > Relacoes\_Trabalhistas > Comum > 06\_BENEFICIOS > VALE TRANSPORTE > ACESSOS .

Ao acessar a página da empresa, clicar em Importação > Importar Arquivo> Importação Padrão > Escolher arquivo, e selecionar o arquivo CESUMAR em TXT e clicar em Importar Arquivo.

|                                                                                                    | 79265617000199 - CESUMAR - CENTRO DE ENSINO SUPERIOR DE MA 🗸                       | 0      |
|----------------------------------------------------------------------------------------------------|------------------------------------------------------------------------------------|--------|
|                                                                                                    |                                                                                    |        |
| dos Cadastrais - Relatórios - Pedidos -                                                                                                    | Importação - Ocorrências - Quadro Avisos VB Cartões - Roteirizador - Alterar Senha |        |
| Área Restrita<br>Seja bem vindo!                                                                                                    | Importar Arqueo<br>Relatórios Importação de Dados                                  | Aji    |
| Área Bestrita<br>nportar Arquivo Relatórios Importação de Di                                                                                                    | los                                                                                |        |
| Importação padrão<br>Atualiza todos os funcionários do portal.                                                                                                    | Clier                                                                              | ig agi |
|                                                                                                    | 6                                                                                  | _      |
| Importação personalizada NOVO     Atualiza somente as informações dos prodi                                                                                                    | tos contidos no arquivo. <u>Cliga</u>                                              | ie Agi |
| Importação personalizada Novo     Atualiza somente as informações dos prod     Evoltar                                                                                                    | tos contidos no arquivo.                                                           | ie Agi |
| Importação personalizada NOVO<br>Atualiza somente as informações dos prod<br>Voltar<br>Importar Arquivo Relatórios Importação de I                                                                                                    | tos contidos no arquivo.<br>Cliga<br>ados                                          | IC AR  |
| Importação personalizada NOVO<br>Atualiza somente as informações dos prod<br>Voltar<br>Importar Arquivo Relatórios Importação de l<br>Selecione o Arquivo                                                                                           | tos contidos no arquivo.<br>Cliga<br>ados                                          | IC AQU |
| Importação personalizada NOVO<br>Atualiza somente as informações dos prod<br>Voltar<br>Importar Arquivo<br>Relatórios Importação de l<br>Selecione o Arquivo<br>Localize o arquivo a ser importado em seu computado<br>Escolher arquivo CESUMAR.txt | ados                                                                               | IS AR  |

Figura 20 – Roteiro para importar arquivo

#### 7. CONFERÊNCIA DE DADOS

Após receber a mensagem que o arquivo foi importado com sucesso, o usuário deve verificar se o arquivo foi importado corretamente, assim deve clicar na aba **Relatórios>Benefícios>Benefícios por Funcionário>** 

| _                                                                |                                                 | MAN                    | IUAL                              |                    |
|------------------------------------------------------------------|-------------------------------------------------|------------------------|-----------------------------------|--------------------|
| UniCocuman                                                       | Data de emissão:                                | Versão:                | Data de revisão:                  | Página:            |
|                                                                  | 08/10/2021                                      | 1.0                    | 08/10/2021                        | 18 de 30           |
|                                                                  | Terceirização de                                | compra de va           | le transporte com VB              | Serviços           |
|                                                                  |                                                 |                        |                                   |                    |
| Dados Cadastrais - Relatórios - Per                              | didos 🗸 Importação 🗸 Ocorrências 🤇              | Quadro Avisos V        | B Cartões - Roteirizador - Alte   | erar Senha         |
| Funcionários                                                     |                                                 |                        |                                   | Aiuda              |
| Neste Beneficies                                                 | o formato APB, trazen                           | do as informações da s | ua Folha de Pagamento e atualizan | do no SITE. Se sua |
| Pedidos                                                          | ue abaixo sua localizaç                         | ão.                    |                                   |                    |
| Importar Arquivo Saldos e Extratos                               |                                                 |                        |                                   |                    |
| Dinâmicos                                                        |                                                 |                        |                                   |                    |
|                                                                  |                                                 |                        |                                   |                    |
| Relatórios - Benefício                                           | 5                                               |                        |                                   | Ajud               |
| Clique no tipo de relatório qu                                   | e deseja visualizar.                            |                        |                                   |                    |
|                                                                  |                                                 |                        |                                   |                    |
| Funcionários Benefícios Pedidos                                  | Saldos e Extratos Dinámicos                     |                        |                                   |                    |
|                                                                  |                                                 |                        |                                   |                    |
| Resumo por tipo de benefício                                     |                                                 |                        |                                   |                    |
| Clique agui para visualizar o rela                               | tório contendo o resumo por tipo de bene        | ficios.                |                                   |                    |
| Total de beneficios por pedide                                   | )<br>tório contendo o total de benefícios nor n | edido                  |                                   |                    |
| LINE AND PARA VIOLANCE OF CO                                     | contentino o colar de denencios por p           | euroo.                 |                                   |                    |
|                                                                  |                                                 |                        |                                   |                    |
| Beneficios por funcionário<br>Cligue agui para visualizar o rela | tório que traz as informações de beneficio      | os cadastrados por fun | cionários.                        |                    |

Figura 21 – Roteiro para gerar benefícios por funcionário.

Ao clicar em Beneficios por funcionário, o abrirá um relatório com tudo que foi importado, de forma que o o usuário deve rolar a página até o final e clicar em "**Relatório CSV**"

| Nome         |               |               |
|--------------|---------------|---------------|
| Departamento |               |               |
| ) Matricula  |               |               |
| ) Endereço   |               |               |
|              | Relatório PDF | Relatório CSV |

Figura 22 – Gerar relatório CSV

Após gerar o relatório, deve abrir o relatório clicar em **Arquivo>Salvar como**, selecionar a Área de Trabalho e renomear o arquivo para "**CESUMAR VB SERVIÇOS**" e alterar o tipo para "**Pasta de Trabalho do Excel**" e clicar em "**Salvar**".

|                  |                  |              |            | MAN          | UAL                 |          |
|------------------|------------------|--------------|------------|--------------|---------------------|----------|
|                  |                  | Data de emis | são:       | Versão:      | Data de revisão:    | Página:  |
|                  | sumar            | 08/10/202    | 1          | 1.0          | 08/10/2021          | 19 de 30 |
| _                |                  | Terceiriza   | ção de con | npra de val  | e transporte com VB | Serviços |
|                  |                  |              |            |              |                     |          |
| Nome do arquivo: | CESUMAR VB S     | ERVIÇOS      |            |              |                     | ~        |
| Tipo:            | Pasta de Trabali | no do Excel  |            |              |                     | ~        |
| Autores:         | Marcos Antoni    | o Fortu      | Marcas:    | Adicionar um | a marca             |          |
|                  | Salvar M         | iniatura     |            |              |                     |          |
| Ocultar pastas   |                  |              | Ferra      | mentas 🔻     | Salvar              | ancelar  |

Figura 23 – Título e topo de arquivo

Com o arquivo salvo, o usuário deve comparar o relatório **CESUMAR VB SERVICOS**, gerado no site da VB e o relatório **CESUMAR** gerado no Sênior, ambos arquivos em XLSX, e verificar se houve discrepancias em um dos relatórios. Caso haja discrepancias aparcera o valor FALSO e o valor não estará zerado no relatório. O colaborador deve selecionar todos os dados que apresentam algum erro e colocá-los em uma planilha com o título de ajustes, no mesmo arquivo.

| <b>'</b> 日 | - <del>5</del> - | 0.0                                |            |         |            | 0                    | ESUMAR - Ercel          | 11                          |                                       |                | 17              |                 | - 0                               | ×     |
|------------|------------------|------------------------------------|------------|---------|------------|----------------------|-------------------------|-----------------------------|---------------------------------------|----------------|-----------------|-----------------|-----------------------------------|-------|
| Arqui      | vo Pági          | na Inicial Interie Layout da Págin | a Fórmulai | i Dedo  | e Revis    | dio Eribir 💡 🕻       | ) que vocé deseja fater |                             |                                       |                | Marcos An       | Ionio Fortunato | A Compart                         | ilhar |
| 1          | X                | Calibri • 11 • A* A*               |            | »- III  | Quebrar Te | exto Automaticamente | Geal •                  | E.                          |                                       | 7 番            |                 | Σ· A            | P                                 |       |
| C.         | ar 🛃             | N I S + □ + △ + ▲ +                |            | 1 II II | Mesclare   | Centralizar -        | 52 - 96 m 31 43         | Formatação<br>Condicional • | Formatar como Estilo<br>Tabela • Célu | s de Inserir E | xcluir Formatar | e Fib           | ficar Localizare<br>ur Selecionar |       |
| loea d     | e Itanut_ G      | Fonte G                            |            | Alin    | hamento    | 6                    | Número (S               |                             | £st/o                                 |                | Cétutes         | 1               | dição                             |       |
| 82         |                  | 1 × √ fe ==F2×A2                   |            |         |            |                      |                         |                             |                                       |                |                 |                 |                                   | ÷     |
|            | A                | 8                                  | c          | D       | ε          | F.                   | 6                       | н                           | 1 1                                   | к              | L               | M N             | 0                                 | 1.    |
| 1          |                  | Senior                             |            |         |            |                      | VB                      |                             |                                       | -              |                 |                 |                                   | TL.   |
| 2          | 10134 A          | DETURUI JOHN ADEBANJO              | 38         | 4.30    | 163.40     | 16134 ADETUNJI J     | OHN ADEBANJO            | R\$ 4,30                    | 38 85 163,40                          | VERDADEIRO     | R\$0.40         |                 |                                   |       |
| 3          | 16134 A          | DETUNJI JOHN ADEBANJO              | 38         | 4,15    | 157,70     | 16134 ADETUNJU       | OHN ADEBANJO            | R\$ 4,15                    | 38 R\$ 157,70                         | VERDADEIRO     | R\$ 0,00        |                 |                                   |       |
| 4          | 19348 A          | DILSON NUNES MENDES                | 50         | 4,30    | 215,00     | 19348 ADILSON N      | UNES MENDES             | R\$4,30                     | 50 R\$ 215,00                         | VERDADEIRO     | R\$ 0,00        |                 |                                   |       |
| 5          | 19348 A          | DILSON NUNES MENDES                | 50         | 4,40    | 229,00     | 19348 ADILSON N      | UNES MENDES             | R\$4,40                     | 50 8\$ 220,00                         | VERDADEIRO     | R\$ 0,00        |                 |                                   |       |
| 6          | 18009 A          | DRIANA CARLOS DA SILVA AMORIM      | 32         | 4,30    | 157,60     | 18009 ADRIANA C      | ARLOS DA SILVA AMORIF   | R\$4,30                     | 32 R\$ 137,60                         | VERDADEIRO     | R\$ 0,00        |                 |                                   |       |
| 7          | 10941 A          | DRIANA DE MORAES                   | 50         | 4,50    | 215,00     | 10941 ADRIANA D      | E MORAES                | R\$4,30                     | 50 R\$ 215,00                         | VERDADEIRO     | R\$ 0,00        |                 |                                   |       |
| 8          | 18083 A          | DRIANA DE SOUSA BRITO GONCALV      | 34         | 4,30    | 146,20     | 18083 ADRIANA D      | E SOUSA BRITO GONCAL    | R\$4,30                     | 34 85 146,20                          | VERDADEIRO     | R\$ 0,00        |                 |                                   |       |
| 9          | 21987 A          | DRIANA GOMES DA SILVA              | 40         | 4,30    | 172,00     | 21987 ADRIANA C      | SOMES DA SILVA          | R\$4,30                     | 40 R\$ 172,00                         | VERDADEIRO     | R\$ 0,00        |                 |                                   |       |
| 10         | 22892 A          | DRIANA MIRANDA DOS SANTOS          | 23         | 4,30    | 98,90      | 22892 ADRIANA N      | AIRANDA DOS SANTOS      | R\$4,30                     | 23 R\$ 98,90                          | VERDADEIRO     | R\$ 0,00        |                 |                                   |       |
| 31         | 22892 A          | DRIANA MIRANDA DOS SANTOS          | 23         | 4.15    | 95,45      | 22892 ADRIANA N      | AIRANDA DOS SANTOS      | R\$4,15                     | 23 8\$ 95,45                          | VERDADEIRO     | R\$ 0.00        |                 |                                   |       |
| 2          | 22005 D          | AIANA GOMES DE BARROS SILVA        | 50         | 4,40    | 220,00     | 21966 DAIANE FER     | RREIRA FERNANDES        | R\$4,30                     | 38 R\$ 163,40                         | FALSO          | -R\$ 56,60      |                 |                                   |       |
| 3          | 21966 D          | AIANE FERREIRA FERNANDES           | 38         | 4,30    | 163,40     | 21966 DAIANE FEI     | RREIRA FERNANDES        | R\$ 4,15                    | 38 R\$ 157,70                         | VERDADEIRO     | -R\$ 5,70       |                 |                                   | 1     |

Figura 24 – Arquivo em Excel

Após identificar os erros, o usuário deve dar a atrativa adequada conforme a situação, no site da VB Serviços e no Sênior, em seguida o usuário deverá baixar novamente o arquivo de Beneficios dos funcionários no site da VB, conforme figura 20 e realizar a conferência final com dados do Sênior novamente, até todos os dados estarem corretos.

|            |                                | MAN            | UAL                            |                     |
|------------|--------------------------------|----------------|--------------------------------|---------------------|
| UniCesumar | Data de emissão:<br>08/10/2021 | Versão:<br>1.0 | Data de revisão:<br>08/10/2021 | Página:<br>20 de 30 |
| •          | Terceirização de c             | ompra de val   | e transporte com VE            | 3 Serviços          |

Com os dados corretos, o usuário deve voltar no site da VB Serviços, clicar na aba "**Pedidos** > **Gerar Pedidos > Pedido Personalizados**"

| vb                                                                                                    | 79265617000199 - C                                         | ESUMAR - CENTRO                             | MANUAL FALE COND                              | de ma ♥ 🔎 ok  |
|----------------------------------------------------------------------------------------------------|------------------------------------------------------------|---------------------------------------------|-----------------------------------------------|---------------|
| ados Cadastrais ~ Relatórios ~ Pedidos ~ Im<br>Benefícios por F<br>Este relatório traz as ir<br>Funcionários Benefícios Pedidos >aidos e ex                                                    | portação > Ocorrências ><br>los<br>tratos Dinamicos        | Quadro Avisos VB                            | Cartões → Roteirizador →                      | Alterar Senha |
| ados Cadastrais ~ Relatórios ~ Pedidos ~ Im<br>Pedidos<br>Escolha o formato de pedido que deseja e                                                                                             | portação ~ Ocorrências ~<br>fetuar. Pedido personalizado o | Quadro Avisos VB<br>ou pedido avulso (pedid | Cartões -> Roteinzador -><br>o complementar). | Alterar Senha |
| Gerar Pedidos         Histórico de Pedidos         Boleto           Pedido Personalizado         Clinificación para fazer o pedido de benefícios           Pedido Avulso         Decido Avulso | para seus funcionários.                                    |                                             |                                               |               |

Figura 25 – Gerar pedido

Em seguida clicar na opção "Gerar pedidos somente para as empresas da última importação"

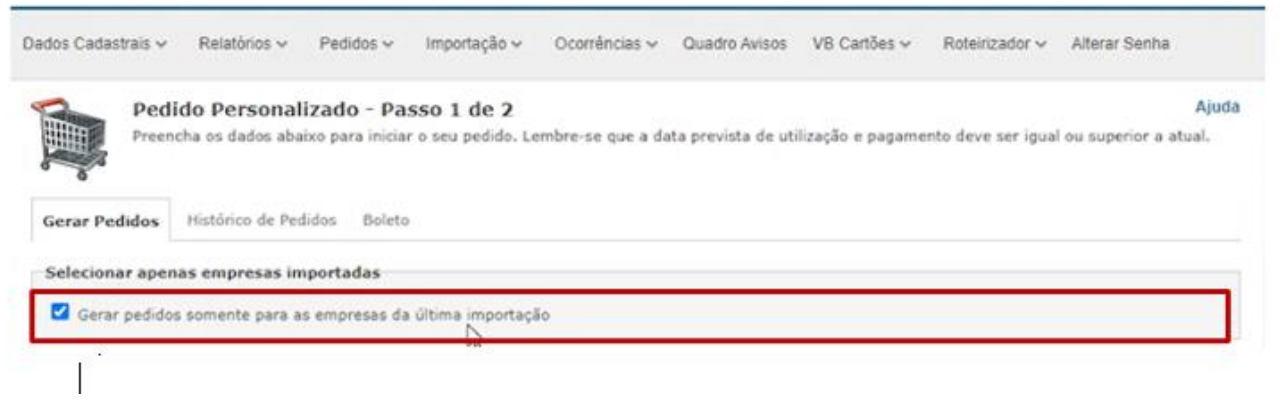

Figura 26 - Gerar pedidos somente para as empresas da última importação

|            |                                | MAN            | UAL                            |                     |
|------------|--------------------------------|----------------|--------------------------------|---------------------|
| UniCesumar | Data de emissão:<br>08/10/2021 | Versão:<br>1.0 | Data de revisão:<br>08/10/2021 | Página:<br>21 de 30 |
|            | Terceirização de c             | compra de val  | e transporte com VE            | 3 Serviços          |

No campo "Tipo de pedido" selecionar a opção "Pós- pago", informar o "período de utilização dos benefícios", no campo "Deseja disponibilizar os créditos na data informada" selecionar a opção "Sim". Na parte de "pagamento e utilização dos benefícios", para o campo "Deseja separar os envelopes por departamento" selecionar a opção "Não" e no campo "Ordenar envelope por" selecionar a opção "Nome do Funcionário" e clicar em "Continuar".

| Selecione o tipo de                                                                                                    | de pedido 🔘 Pré-pago 🛛 🔘 Pós-pago                                                    |  |
|----------------------------------------------------------------------------------------------------|--------------------------------------------------------------------------------------|--|
| gamento e Utilização dos Benefícios                                                                                                    | ]                                                                                    |  |
|                                                                                                    |                                                                                      |  |
| Selecione o período de utili:                                                                                                    | ilização dos beneficios 01/10/2021 🗂 (dd/mm/aaaa) a 31/10/2021 🗂 (dd/mm/aaaa)        |  |
| Deseja disponibilizar os créditos soment                                                                                                 | nte na data informada Sim 🗸 * Data agendada para os produtos PAT e Abastecimento     |  |
|                                                                                                    |                                                                                      |  |
| É importante informar corretamente<br>gamento e Utilização dos Benefícios                                                                | ite o período de utilização dos beneficios para que não ocorram erros em seu pedido. |  |
| É importante informar corretamente<br>igamento e Utilização dos Benefícios<br>Deseja separar os envelopes por departa                    | rtamento Não                                                                         |  |
| É importante informar corretamente<br>igamento e Utilização dos Benefícios<br>Deseja separar os envelopes por departa<br>Ordenar envelop | rtamento Não V                                                                       |  |

Figura 27 – Roteiro para tipo de pedido

|            |                                | MAN            | UAL                            |                     |
|------------|--------------------------------|----------------|--------------------------------|---------------------|
| UniCesumar | Data de emissão:<br>08/10/2021 | Versão:<br>1.0 | Data de revisão:<br>08/10/2021 | Página:<br>22 de 30 |
|            | Terceirização de o             | ompra de val   | e transporte com VB            | Serviços            |

Após, verificar se a empresa selecionada é somente CESUMAR, clicar em continuar

| Selecio<br>que de                                                                          | do Personalizado - Passo 2 de 2<br>me uma ou mais empresas para as quais deseja fazer o pedido<br>seja para o pedido. | i marque a opção "todas as empresas". No campo opções s | Ajud<br>selecione os filtro                 |
|--------------------------------------------------------------------------------------------|----------------------------------------------------------------------------------------------------|---------------------------------------------------------|---------------------------------------------|
| Gerar Pedidos                                                                              | Histórico de Pedidos Boleto                                                                                           |                                                         |                                             |
|                                                                                            |                                                                                                    |                                                         |                                             |
| 🗹 Selecionar toda                                                                          | s as empresas                                                                                                    | Respons                                                 | savel pelo pedido                           |
| Selecionar toda                                                                            | s as empresas                                                                                                    | MARCOS                                                  | sävel pelo pedido                           |
| <ul> <li>Selecionar toda</li> <li>Razão Social:<br/>MARINGA LTDA.</li> </ul>               | s as empresas<br>CESUMAR - CENTRO DE ENSINO SUPERIOR DE                                                               | MARCOS<br>CNPJ: 79                                      | savel pelo pedido<br>265617000195           |
| <ul> <li>Selecionar toda</li> <li>Razão Social:<br/>MARINGA LIDA.</li> </ul>               | s as empresas                                                                                                    | Respon<br>MARCOS<br>CNPJ: 79                            | savel pelo pedido                           |
| Selecionar toda     Razão Social:     MARINGA LTDA. Regiões                                | s as empresas<br>CESUMAR - CENTRO DE ENSINO SUPERIOR DE                                                               | Respon<br>MARCOS<br>CNPJ: 79                            | savel pelo pedido<br>265617000199           |
| Selecionar toda Razão Social:<br>MARINGA LTDA. Regiões Endereços                           | S as empresas CESUMAR - CENTRO DE ENSINO SUPERIOR DE Todos Todos                                                      | Respon<br>MARCOS<br>CNPJ: 79                            | sävel pelo pedido<br>265617000199<br>~      |
| Selecionar toda<br>Razão Social:<br>MARINGA LTDA.<br>Regiões<br>Endereços<br>Departamentos | s as empresas<br>CESUMAR - CENTRO DE ENSINO SUPERIOR DE<br>Todos<br>Todos<br>Todos                                    | Respon<br>MARCOS<br>CNPJ: 79                            | savel pelo pedido<br>265617000199<br>~<br>~ |

Figura 28 – Pedido Personalizado

Após o processamento dos dados, aparecerá a seguinte mensagem:

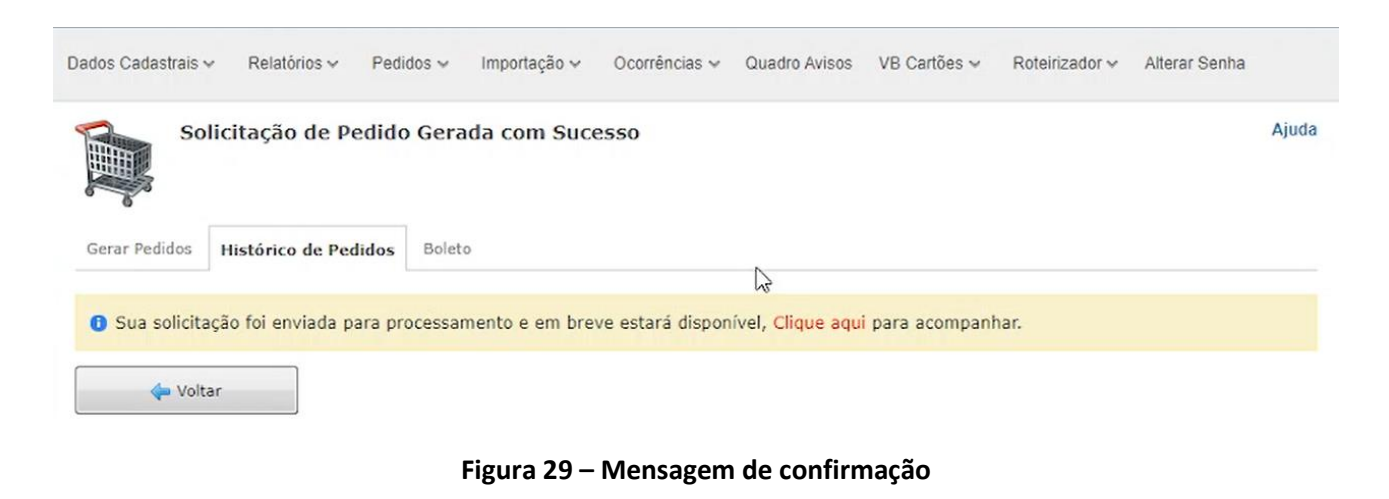

|            |                                | MAN            | UAL                            |                     |
|------------|--------------------------------|----------------|--------------------------------|---------------------|
| UniCesumar | Data de emissão:<br>08/10/2021 | Versão:<br>1 0 | Data de revisão:<br>08/10/2021 | Página:<br>23 de 30 |
|            | Terceirização de c             | ompra de val   | e transporte com VE            | B Serviços          |

#### 8. VERIFICAR PEDIDOS DE COMPRA

Para fazer a verificação do pedido de compra, o usuário deve clicar na aba "**Pedidos** > **Histórico de Pedidos**" e verificar a data da compra;

Obs: Após esta etapa o usuário deve encaminhar um print da tela abaixo, onde contém os pedidos de compras para <u>Atendimento@vb.com.br</u> e para <u>juliana.polidoro@vb.com.br</u> solicitando a unificação dos boletos por empresa o rateio de cada boleto.

| V              | 6                          |                                                                         | 792650                | 517000199 - C | ESUMAR - CEN  | MAN          | UAL   FALE CONOSE | co   chat   sair<br>De MA ♥ [₽] | r<br>OK    |
|----------------|----------------------------|-------------------------------------------------------------------------|-----------------------|---------------|---------------|--------------|-------------------|---------------------------------|------------|
| Dados Cad      | astrais ∽ Rela             | atórios 🗸 🛛 Pedidos 🗸                                                   | Importação 🗸          | Ocorrências 🗸 | Quadro Avisos | VB Cartões ∽ | Roteirizador 🗸    | Alterar Senha                   |            |
| Funciona       | Relatório<br>Clique no tip | os - Ped Gerar Pedidos<br>Histórico dimpe<br>Boleto<br>Pedidos Salgos e | didos<br>Extratos Din | amicos        |               |              |                   |                                 | Ajuda      |
| Histórico de I | Pedidos                    | Todos os CNPJ                                                           |                       |               |               |              |                   | Fi                              | Itrar Por: |
| Solicitação    | Data                       | Status                                                                  |                       |               |               | Valo         | r                 |                                 |            |
| 678676         | 21/09/21                   | Pago                                                                    |                       |               |               | R\$ 66,0     | Detaih            | ar Ca                           | ncelar     |
| 678660         | 21/09/21                   | Pago                                                                    |                       |               |               | R\$ 544,3    | 7 Detalh          | ar Ca                           | ncelar     |
| 678650         | 21/09/21                   | Pago                                                                    |                       |               |               | R\$ 799,4    | 7 Detalh          | ar Ca                           | ncelar     |
| 678641         | 21/09/2                    | Pago                                                                    |                       |               |               | R\$ 3.144,5  | 2 Detalh          | ar 🔀 Ca                         | ncelar     |

Figura 30 – Histórico de pedidos.

Caso haja divergências, o usuário reveberá um e-mail da VB Serviços, solicitando os números dos cartões, assim o usuário deve clicar na aba "**Relatórios>Pedidos>Status do pedido".** 

| _                                                                                                    |                                                                                                    | MAN                                                | JAL                                                     |          |
|----------------------------------------------------------------------------------------------------|----------------------------------------------------------------------------------------------------|----------------------------------------------------|---------------------------------------------------------|----------|
|                                                                                                    | Data de emissão:                                                                                                    | Versão:                                            | Data de revisão:                                        | Página:  |
|                                                                                                    | 08/10/2021                                                                                                    | 1.0                                                | 08/10/2021                                              | 24 de 30 |
|                                                                                                    | Terceirização de c                                                                                                    | ompra de val                                       | e transporte com VB                                     | Serviços |
|                                                                                                    |                                                                                                    |                                                    |                                                         |          |
| VD                                                                                                    |                                                                                                    |                                                    |                                                         |          |
|                                                                                                    | 79265617000199 - CESUM                                                                                                    | AR - CENTRO DE EN                                  | SINO SUPERIOR DE MA 🗸                                   | ОК       |
| generation and the second second second second second second second second second second second second second s                                                                                                    | ten parijustisi kunisa peri                                                                                               |                                                    |                                                         |          |
| Dados Carlastrais y Relatórios y Pedide                                                                                                    | ne v Importação v Ocorrânciae v Qua                                                                                       | dro Avisos VB Cartãos                              | Roteirizador v Alterar Sanha                            |          |
|                                                                                                    |                                                                                                    |                                                    |                                                         |          |
| Histć Funcionátios                                                                                                    |                                                                                                    |                                                    |                                                         | Ajuda    |
| Acomp Beneficios                                                                                                    | és do site.                                                                                                    |                                                    |                                                         |          |
| Pedidogh                                                                                                    |                                                                                                    |                                                    |                                                         |          |
| Gerar Pedidos H Saldos e Extratos                                                                                                    |                                                                                                    |                                                    |                                                         |          |
| Dinâmicos                                                                                                    |                                                                                                    |                                                    |                                                         |          |
|                                                                                                    |                                                                                                    |                                                    | Principal 2ª                                            | Via      |
|                                                                                                    |                                                                                                    |                                                    |                                                         |          |
|                                                                                                    |                                                                                                    |                                                    |                                                         |          |
| Funcionários Beneficios Pedidos Sald                                                                                                    | os e Extratos Dinâmicos                                                                                                   |                                                    |                                                         |          |
| Funcionários Beneficios Pedidos Sald                                                                                                    | os e Extratos Dinâmicos                                                                                                   |                                                    |                                                         |          |
| Funcionários Beneficios Pedidos Sald                                                                                                    | os e Extratos Dinâmicos<br>que traz a lista de funcionários e os insumos                                                  | que cada funcionário re                            | ecebeu no pedido.                                       |          |
| Funcionários     Beneficios     Pedidos     Sald       Image: Listagem de funcionários     Clique agui para visualizar o relatório       Image: Resumo do pedido                                                                                                    | os e Extratos Dinâmicos<br>que traz a lista de funcionários e os insumos                                                  | que cada funcionário re                            | ecebeu no pedido.                                       |          |
| Funcionários     Beneficios     Pedidos     Sald       Image: Listagem de funcionários     Clique agui para visualizar o relatório       Image: Resumo do pedido       Clique agui para visualizar o relatório                                                                                                    | os e Extratos Dinâmicos<br>que traz a lista de funcionários e os insumos<br>que traz a quantidade total, o valor unitário | que cada funcionário r<br>e subtotal de cada item  | cebeu no pedido.<br>cadastrado nos funcionários ativos. |          |
| Funcionários     Beneficios     Pedidos     Sald       Image: Listagem de funcionários     Clique agui para visualizar o relatório       Image: Clique agui para visualizar o relatório       Image: Clique agui para visualizar o relatório       Image: Clique agui para visualizar o relatório       Image: Clique agui para visualizar o relatório       Image: Clique agui para visualizar o relatório       Image: Clique agui para visualizar o relatório       Image: Clique agui para visualizar o relatório       Image: Clique agui para visualizar o relatório       Image: Clique agui para visualizar o relatório | os e Extratos Dinâmicos<br>que traz a lista de funcionários e os insumos<br>que traz a quantidade total, o valor unitário | que cada funcionário re<br>e subtotal de cada item | cebeu no pedido.<br>cadastrado nos funcionários ativos. |          |

Figura 31 – Roteiro para Status do pedido

No Relatório de Status do Pedido, deve selecionar a **"Empresa"**, selecionar o **"Período"** e clicar em **"Gerar Relatório"**.

| Status Pedido<br>Este relatório traz a lista d                                                                        | status do pedido. Aj                                                                                                    | juda |
|----------------------------------------------------------------------------------------------------|----------------------------------------------------------------------------------------------------|------|
| Funcionários Beneficios Pedidos                                                                                       | Saldos e Extratos Dinâmicos                                                                                                    |      |
| Selecione os filtros e clique no bot<br>Atenção: O relatório será gerado em l<br>Após a conclusão do processamento se | <b>šo correspondente ao formato para gerar o relatório</b><br>ormato CSV e estará disponível para download apenas após o seu processamento, o que pode levar alguns minutos.<br>rá aberto o download do relatório. |      |
| Selecione a Empresa<br>Todos                                                                                          | ~                                                                                                    | -    |
| Selecione o periodo (Período máx<br>Data Inicial (dd/mm/aaaa) Da                                                      | imo para consulta é de 31 dias)<br>ta Final (dd/mm/aaaa)                                                                                                    |      |
| 21/09/2021 a: 21                                                                                                    | /09/2021                                                                                                    |      |
|                                                                                                    | Gerar Relatório                                                                                                    |      |
| 🔶 Voltar                                                                                                    | Os relatórios são gerados em formato CSV e compactados em ZIP para download.                                                                                                    |      |
|                                                                                                    | Figura 32 – Gerar relatório para Status do pedido                                                                                                    |      |

PMO - Escritório de Projetos

|            |                                | MAN            | UAL                            |                     |
|------------|--------------------------------|----------------|--------------------------------|---------------------|
| UniCesumar | Data de emissão:<br>08/10/2021 | Versão:<br>1.0 | Data de revisão:<br>08/10/2021 | Página:<br>25 de 30 |
| _          | Terceirização de c             | ompra de val   | e transporte com VE            | 3 Serviços          |

Ao clicar em gerar relatório, será gerado um arquivo no formato RAR. O usuário deve acessar a área de Downloads do seu equipamento, localizar o arquivo com o título **Relatório\_Status\_Processamento\_Gera**l, clicar com o botão direito do mouse e selecionar a opção **extrair arquivos.** Serão gerados 3 arquivos: Relatório de Status de transmissão de pedido que deverá ser mantido e os relatórios de Status de transmissão de pedido retorno e Status de transmissão de pedido cartão novo que deverão ser excluídos.

| ✓ Hoje (1)                         |   |                                                                             |   | V Hoia (4)                                   |                                             |                                                     |                                                         |
|------------------------------------|---|-----------------------------------------------------------------------------|---|----------------------------------------------|---------------------------------------------|-----------------------------------------------------|---------------------------------------------------------|
|                                    | 0 | Abrir<br>Compartilhar com o Skype<br>Abrir com o WinRAR<br>Extrair arquivos |   |                                              | x a,                                        | x a,                                                | × a,                                                    |
| Relatorio_S<br>Processame<br>Geral |   | Extrair aqui<br>Extrair para Relatorio_Status_Processamento_Geral\          |   | Relatorio_Status_<br>Processamento_<br>Geral | Relatorio_status_t<br>rcosmissao_pedi<br>do | Relatorio_status_t<br>ransmissao_pedi<br>do_retorno | Relatorio_status_t<br>ransmissao_pedi<br>do cartao novo |
|                                    |   | <i>ι-2</i> ιp                                                               | ? |                                              | 1                                           | 1                                                   |                                                         |
|                                    |   |                                                                             |   |                                              | Manter                                      | EX                                                  | cluir                                                   |

Figura 33 – Extrair arquivos.

No arquivo que foi mantido, o usuário deve verificar quais colaboradores estão com o número do carão de vale transporte incorreto no site da VB Serviços e inserir o número correto na planilha AaNúmero de cartões - Comprar, na pasta : "Pasta V > Arquivos (\\adm-cesumar)(V:) > Relacoes\_Trabalhistas > Comum > 06\_BENEFICIOS > VALE TRANSPORTE" e enviar novamente para a VB Serviços via E-mail.

#### 9. POUPADOR

Após efetivar os pedidos de compra, o usuário deve verificar no sistema Poupador se no mês anterior o colaborador deixou de usar algum dia o vale transporte, de forma que no mês seguinte a Instituição irá adquirir uma quantidade menor de vale transporte, considerando que o colaborador ainda possui credito remanescente no cartão.

Então, o usuário deve acessar "Relatórios>Pedidos> Comparativo Pedidos Poupador"

|                                         |                                                                                                    | MAN                      | UAL                                 |          |
|-----------------------------------------|----------------------------------------------------------------------------------------------------|--------------------------|-------------------------------------|----------|
|                                         | Data de emissão:                                                                                                    | Versão:                  | Data de revisão:                    | Página:  |
|                                         | 08/10/2021                                                                                                    | 1.0                      | 08/10/2021                          | 26 de 30 |
|                                         | Terceirização de                                                                                                    | compra de va             | le transporte com VB                | Serviços |
|                                         |                                                                                                    |                          |                                     |          |
| Dados Cadastrais - Relatórios - Pedidos | <ul> <li>Importação - Ocorrências - Ocorrências - Ocor</li></ul> | Quadro Avisos VB Car     | tões 🗸 Roteirizador 🗸 Alterar Se    | enha     |
|                                         |                                                                                                    |                          |                                     |          |
| Statu Funcionários                      |                                                                                                    |                          |                                     | Ajuda    |
| Este re Beneficios                      |                                                                                                    |                          |                                     |          |
| Pedities                                |                                                                                                    |                          |                                     |          |
| Funcionários Ber Saldos e Extratos      | Dinâmicos                                                                                                    |                          |                                     |          |
| Selecione os filtr                      | ao formato para gerar o                                                                                                    | relatório                |                                     |          |
|                                         |                                                                                                    |                          |                                     |          |
|                                         |                                                                                                    |                          |                                     |          |
| Clique aqui para visualizar o relatóri  | o que traz a lista de funcionários e os in                                                                                                    | sumos que cada funcio    | nário recebeu no pedido.            |          |
| Resumo do pedido                        |                                                                                                    |                          |                                     |          |
| Clique agui para visualizar o relatór   | o que traz a quantidade total, o valor u                                                                                                    | iitário e subtotal de ca | da item cadastrado nos funcionários | ativos.  |
| Status do pedido                        |                                                                                                    |                          |                                     |          |
| Clique agui para visualizar o relatóri  | o que traz o status da liberação dos cré                                                                                                    | ditos, funcionários que  | receberão cartões novos e cancelar  | ientos.  |
| Comparativo Pedidos Poupador            |                                                                                                    |                          |                                     |          |
| Clique pqui para visualizar o relatón   | o que traz o comparativo entre o pedido                                                                                                    | e o pedido poupador.     |                                     |          |
| Pedidos 2ª Via                          |                                                                                                    |                          |                                     |          |

Figura 34 – Acesso ao Poupador

Preencher os dados, escolhendo a opção "**empresa"** para tipo de filtro, para opção CNPJ deve escolher a opção "**CESUMAR**", clicar em "**Localizar pedido**" e em seguida selecionar os pedidos e clicar em "**Gerar relatório**".

| Funcionários                  | Benefícios                       | Pedidos                     | Saldos e Extratos                         | Dinâmicos                           |                |          |                     |          |           |              |          |
|-------------------------------|----------------------------------|-----------------------------|-------------------------------------------|-------------------------------------|----------------|----------|---------------------|----------|-----------|--------------|----------|
| Filtros                       |                                  |                             |                                           |                                     |                |          |                     |          |           |              |          |
| Atenção: O n<br>Após a conclu | elatório será g<br>são do proces | gerado em fo<br>samento ser | rmato CSV e estará<br>á aberto o download | disponível para do<br>do relatório. | ownload apenas | após o s | eu processament     | to, o qu | le pode l | evar alguns  | minutos. |
| Escolha o filtro              | *                                |                             |                                           |                                     |                |          |                     |          |           |              |          |
| Empresa                       |                                  |                             |                                           |                                     |                |          |                     |          |           |              | ~        |
| Escolha o CNPJ                | •                                |                             |                                           |                                     |                | Da       | ta início (pgto.) * | -        | Data fim  | (pgto.) *    | PP       |
| Todos                         |                                  |                             |                                           |                                     |                | ✓ 21     | /09/2021            |          | 21/09/2   | 2021         | _        |
| Resultado do                  | os filtros                       |                             |                                           |                                     |                |          |                     |          | ρια       | calizar Pedi | dos      |
| CNPJ *                        | Raz                              | zão social                  |                                           |                                     |                |          |                     | Pedid    | 0 P       | agamento     | Região   |
|                               |                                  |                             |                                           | Nenhum pedido                       | pago encontrad | 101      |                     |          |           |              |          |
|                               |                                  |                             |                                           |                                     |                |          |                     |          |           |              |          |
|                               |                                  |                             |                                           |                                     |                |          |                     |          |           | Gerar Relat  | ório     |
| 🔶 Vo                          | ltar                             |                             |                                           |                                     |                |          |                     |          |           |              |          |
|                               |                                  |                             | Figu                                      | ra 35 – Rela                        | atório do F    | oupa     | dor                 |          |           |              |          |
|                               |                                  |                             |                                           | PMO - Escrit                        | tório de Pro   | jetos    |                     |          |           |              |          |

|   |                    | MAN          | UAL                 |          |
|---|--------------------|--------------|---------------------|----------|
|   | Data de emissão:   | Versão:      | Data de revisão:    | Página:  |
|   | 08/10/2021         | 1.0          | 08/10/2021          | 27 de 30 |
| _ | Terceirização de c | ompra de val | e transporte com VE | Serviços |

O usuário deve verificar no relatório quais colaboradores que não usaram todo o crédito do vale transporte, após isso deve acessar o sistema da Sênior, clicar em "Colaboradores>Vale transporte> digitar passes"

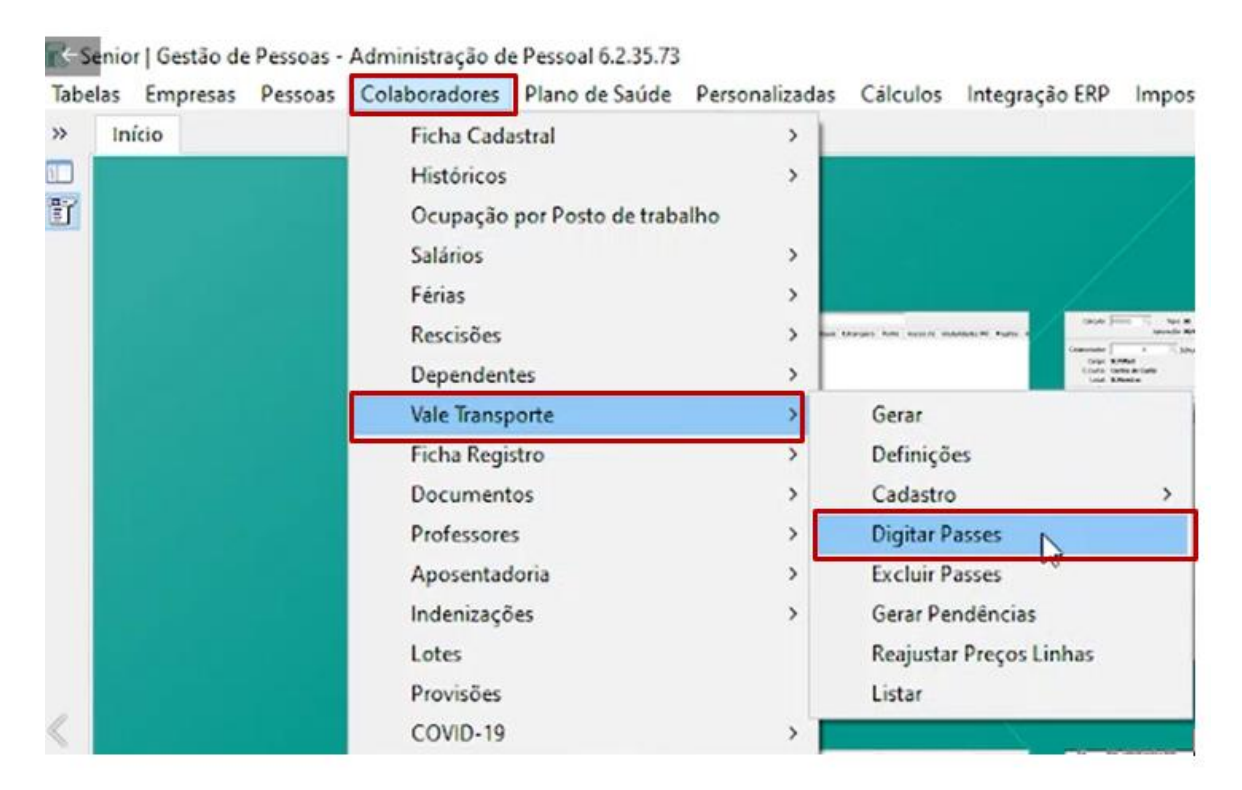

Figura 36 – Roteiro para digitar passes.

Ao abrir a aba de "digitar passes", o usuário deve informar o período de "referência", "matricula do colaborador", no campo "gerar valores" digitar a letra "D" e apertar a tecla ENTER, alterar a quantidade de passes, conforme relatório do poupador e clicar em "gravar"

|                                                                                                    |                                                                                                    | MAN                                                                                       | IUAL                                                                                                    |                                                                             |
|----------------------------------------------------------------------------------------------------|----------------------------------------------------------------------------------------------------|-------------------------------------------------------------------------------------------|----------------------------------------------------------------------------------------------------|-----------------------------------------------------------------------------|
|                                                                                                    | Data de emissão:                                                                                                    | Versão:                                                                                   | Data de revisão:                                                                                                    | Página                                                                      |
|                                                                                                    | 08/10/2021                                                                                                    | 1.0                                                                                       | 08/10/2021                                                                                                    | 28 de 3                                                                     |
|                                                                                                    | Terceirização de                                                                                                    | compra de va                                                                              | le transporte com V                                                                                                    | B Serviços                                                                  |
| Senior   Gestão de Pessoas - Administração de Pessoal 62.35<br>abelas Empresas Dessoas Colaboradores Piano de Saúo<br>inicio Digitar Pessos Vale Transporte 20 Printi<br>Periodo Referência: 01/06/2021 a<br>Periodo Ratas: 11/06/2021 a<br>Tipo Colaborador 1 Pinpregade<br>Colaborador 22544 N4                                                                                                    | 173<br>de Pensonalgadas Cálculos integreção EBP (impostos de<br>stranoroiro 30<br>09/2022 S<br>07/2022 S                                                                | uais Becursos Ajyda eSpcial C                                                             | Divenos Sair                                                                                                    | - 0                                                                         |
| Gerar Valence:         D         Não Gerar Valence           Bañevincia:         raitas           Data:         Escala VTR Descrição         Linha:         Name E           30/98/2021         0/99         TURRS/TME         00025         CURITI           ¥ 50/99/2021         0/99         TURRS/TME         00025         CURITI                                                                                                    | Passes do Período de<br>Linhu) Empresa Tamer (Rep<br>DA - PR 00003105 FURIDO DE<br>CARD 00000565 METROCAR                                                               | Apuração<br>Irsa)<br>URBANZACAD DE CURTIBA<br>D                                           | Valer Cride, Multip<br>4.50 25<br>4.55 23 33                                                                                                    | lias Status Descriçi ^<br>01 E Entregs<br>E Entregs                         |
| Gerar Valeres         C         Não Gerar Valeres           Referência         Paltas             Data         Escala VTR         Descrição         Linha         Nome E           30/09/2021         0093         TURES/TME         00060         METRO           1         50/09/2021         0093         TURES/TME         00060         METRO                                                                                                    | Pasas do Periodo de<br>Linhaj Enpresa Name (Enp<br>64 - MI 00001703 FUNIDO DE<br>CARD 00000566 METROCAR                                                                 | Apuração<br>esa)<br>URBANIZACAD DE CURITIBA<br>D                                          | Valee (25de. Milmp<br>4.50 25<br>4.50 23                                                                                                    | lins Status Descriçi A<br>01 E Entregs<br>E Entregs                         |
| Gerar Valeres         C         Não Gerar Valeres           Referência         Paltas         Escala VTR         Descrição         Linha         Nome E           Data         Escala VTR         Descrição         Linha         Nome E           30/09/2021         0093         TURES/TME         00060         METRO           X         50/09/2021         0093         TURES/TME         00060         METRO            Tatas a Descentar         Fattas a Descentar         Fattas a Descentar         Fattas a Descentar | Pasaes do Periodo de<br>Linhaj Empresa Nome (Emp<br>64 - MI 00001703 FUNIDO DE<br>CARD 00000566 METROCAR<br>Faltas Descontadas Entregues                                | Apuração<br>esa)<br>URBANIZACAD DE CURITIBA<br>D<br>D                                     | Valer<br>4.50<br>4.50<br>23<br>3<br>3                                                                                                    | lins Status Descriçi A<br>Ol E Entregs<br>E Entregs                         |
| Gerar Valeres         D         Não Gerar Valeres           Referência         raitas           Data         Escala VTR         Descrição         Linha         Nome (           30/09/2021         0093         TURBS/TME         00060         METRO           30/09/2021         0095         SURBS/TME         00060         METRO           4                                                                                                    | Pasas do Periodo de<br>Linhaj Empresa Name (Emp<br>64 - MI 00001003 FUNIDO DE<br>CARD 00000566 METROCAR<br>00000566 METROCAR<br>feitas Descentadas Entregues<br>00 0,00 | Apuração<br>rsa)<br>URBANIZACAD DE CURITIBA<br>D<br>D<br>Não Entregues<br>225,00          | Valor<br>4.50<br>25<br>4.50<br>23<br>31<br>23<br>31<br>23<br>31<br>23<br>31<br>23<br>31<br>23<br>31<br>23<br>31<br>23<br>31<br>23<br>31<br>23<br>31<br>23<br>31<br>23<br>31<br>23<br>31<br>23<br>31<br>24<br>25<br>4.50<br>25<br>4.50<br>25<br>4.50<br>25<br>4.50<br>25<br>25<br>25<br>25<br>25<br>25<br>25<br>25<br>25<br>25<br>25<br>25<br>25 | lins Status Descriçi A<br>01 E Entrega<br>E Entrega<br>>                    |
| Gerar Valeres       Baferincia     raitas       Data     Escala VTR       Data     Escala VTR       J009/2021     0090 TURBS/TME       J009/2021     0090 TURBS/TME       Valores     0095 TURBS/TME       C     Fattas a Descentar       Valor     80       Valor     80       P Quantidade     20                                                                                                    | Pasas do Periodo de<br>Linhaj Empresa Name (Emp<br>64 - 44 00001003 FUNDO DE<br>CARD 00000566 METROCAR<br>00000566 METROCAR<br>fettas Descentadas Entregues<br>00 0,00  | Apuração<br>rsa)<br>URBANIZACAD DE CURITIBA<br>D<br>D<br>Não Entregues<br>225,00<br>50,00 | Valer (Sde. Milling<br>4,50 25<br>4,50 23<br>3<br>3<br>4,50 23<br>4,50 23<br>4,50 23<br>4,50 23<br>4,50 23<br>6,00                                                                                                    | nins Status Descriçi A<br>01 E Entrega<br>E Entrega<br>><br>216,00<br>40,00 |

Figura 37 – Alterar passes

Em seguida, o usuário deve acessar a aba **Cálculos>Ficha Financeira>Cadastro**, inserir o número da matricula do colaborador, clicar na tecla **ENTER** e clicar em "**recalcular**", esta atividade deve ser executada até que todos os colaboradores que constam no relatório Poupador estejam com a quantidade de passes recalculados.

|      |                                                                                                    | MANUAL                                                                                                    |                                                                                                    |                       |                                                                                               |  |
|------|----------------------------------------------------------------------------------------------------|----------------------------------------------------------------------------------------------------|----------------------------------------------------------------------------------------------------|-----------------------|-----------------------------------------------------------------------------------------------|--|
|      | UniCosumas                                                                                                    | Data de emiss                                                                                                    | são: Versão:                                                                                                    | Data de revisão:      | Página:                                                                                       |  |
| IJ   | unicesundi                                                                                                    | 08/10/2022                                                                                                    | 1 1.0                                                                                                    | 08/10/2021            | 29 de 30                                                                                      |  |
|      |                                                                                                    | Terceirizaç                                                                                                    | ção de compra de va                                                                                                    | ale transporte com VB | Serviços                                                                                      |  |
| Tabe | enior   Gestão de Pessoas - Administração de Pessoal 6.2.35.73<br>elas Empresas Pessoas Colaboradores Plano de Saúde Persor                                                                                                    | valizadas Calculos Integração ERP Imp                                                                                                    | ostos Anuais Recursos Ajuda eSocial Diver                                                                                                    | tos Sair              | - ø x                                                                                         |  |
| 20   | Início 🔲 Digitar Passes Vale Transporte 💥                                                                                                    | Lançamentos >                                                                                                    |                                                                                                    |                       | - 🗆                                                                                           |  |
|      | Perinda Referintia DV0274078                                                                                                    | Efetuar Calculo                                                                                                    |                                                                                                    |                       | 1000000                                                                                       |  |
| 11   |                                                                                                    | Definit Cálculo                                                                                                    |                                                                                                    |                       |                                                                                               |  |
|      | Periodo Patter Lauren 2011 ma                                                                                                    | Ficha Financeira >                                                                                                    | Cadastro                                                                                                    |                       | Çancelar                                                                                      |  |
|      | Time Colaborador                                                                                                    | Outros Contratos >                                                                                                    | Relação                                                                                                    |                       | Ajgida                                                                                        |  |
|      |                                                                                                    | Relatórios                                                                                                    | informações de Cálculo                                                                                                    |                       | Sair                                                                                          |  |
|      | Colaborador: 0                                                                                                    | Transform                                                                                                    | Canadra                                                                                                    |                       |                                                                                               |  |
|      | Gerar Valores: 10                                                                                                    | lerceiros >                                                                                                    | Consultas                                                                                                    |                       |                                                                                               |  |
|      |                                                                                                    | Provisões >                                                                                                    |                                                                                                    |                       |                                                                                               |  |
|      |                                                                                                    | Contabilização >                                                                                                    |                                                                                                    |                       |                                                                                               |  |
|      | Referência Faltas                                                                                                    |                                                                                                    | 1                                                                                                    |                       |                                                                                               |  |
|      |                                                                                                    |                                                                                                    |                                                                                                    |                       |                                                                                               |  |
| -    | India - Partie Brane Mit Terrande M Party President                                                                                                    |                                                                                                    |                                                                                                    |                       |                                                                                               |  |
| - D  | nebe i bignar ratter vale manspelle 'pt' i Trina rmantena                                                                                                    |                                                                                                    |                                                                                                    |                       | - had                                                                                         |  |
| 12   | Calcule: 00041 Tipe: 11 - Calculo Mensal                                                                                                    | Situação do Cálculo: Cálculo Parci                                                                                                    | tal                                                                                                    |                       | Generar                                                                                       |  |
|      |                                                                                                    | Fagio, and hereout                                                                                                    |                                                                                                    |                       | Cancelar                                                                                      |  |
|      | Colaborador 19991 DAVIDSON DORVIL                                                                                                    | Admissão: 05/05/2019                                                                                                    |                                                                                                    |                       | Egchuir                                                                                       |  |
|      | Campe: 085 - AUXILIAR DE SERVICOS GERAIS I<br>C. Custo: 020020505 - DEPTO DE JARDINAGEM - CURITIRA                                                                                                    | Situação: 1 - Trabalhar<br>Sindicato: 8 - SAAFPAR                                                                                                    | ndo<br>E-SIND, DOS AUXULIARES DE ADM, ESCOL                                                                                                    |                       | Batein                                                                                        |  |
|      |                                                                                                    | Mincula: 60 - Tell Links                                                                                                    | from her CTT                                                                                                    |                       | Envelger                                                                                      |  |
|      | Local 1.01.25.17.05 - OPERACIONAL - CURITIEA                                                                                                    | Anne and a second                                                                                                    | and contexts                                                                                                    |                       |                                                                                               |  |
|      | Loral 10125-17.05 - OPERACIONAL - CURITIRA                                                                                                    | b tan                                                                                                    | gamentos                                                                                                    |                       | Listar                                                                                        |  |
|      | Losas L0125.17.05 - OPERACIONAL - CURITIRA<br>Rubrica Evente Descrição Tipo                                                                                                    | Referência Proventos Desco                                                                                                    | camendos<br>ntos                                                                                                    |                       | Ajuda                                                                                         |  |
|      | Losai 10125-1725-OPERACIONAL-CURITIRA<br>Rubrica Evente Descrição Tipo<br>> 000000057 0001 - Haras Normais                                                                                                    | Referência Proventos Descor<br>168,67 1.135,76                                                                                                    | references<br>refere<br>8.00                                                                                                    |                       | Alada Atabes ,                                                                                |  |
|      | Leval 1.01.25.17.05 - OPPEACONAL - CURITIEA<br>Rubrica Evente Descrição Tupo<br>> 000000557 0001 - Trans Remusis 1<br>000000156 0001 - Prans Reposo Rem Dueno 1                                                                                                    | Referênçia Proventos Con<br>S68,67 1.335,78<br>44,00 296,28                                                                                                    | amentos<br>ntos<br>0,60<br>0,60                                                                                                    |                       | Ajuda<br>Alathos ,<br>Pinos                                                                   |  |
|      | Lesan         1.01-25,17.05 - OPPERCIONAL - CURITIER           Rubrica         Evento         Descrição         Tipo           > 00000057         0001                                                                                                    | Referência Proventos Decor<br>V60,67 1.135,78<br>44,00 2.94,35<br>7,35 49,35                                                                                                    | - 0.00<br>0.00                                                                                                    |                       | Algela<br>Algela<br>Ataihen ,<br>Piens<br>Varianti                                            |  |
|      | Leval: 1.01.23.17.05 - OPPEACONAL - CUNITRA<br>Nubrics Events Descrição Tep-<br>> 000000057 0001 - Inaras Remais 1<br>0000000516 0006 Hinza Repouso Rem.Diump 1<br>000000512 0005 Hinz Arapouso Rem.Diump 1<br>000000512 0005 Hinz Arapouso Rem.Diump 1<br>000000512 0005 Hinza Repouso Rem.Diump 1<br>000000512 0005 Hinza Repouso Rem.Diump 1<br>000000512 0005 Hinza Repouso Rem.Diump 1<br>000000512 0005 Hinza Repouso Rem.Diump 1<br>000000512 0005 Hinza Repouso Rem.Diump 1<br>000000512 0005 Hinza Repouso Rem.Diump 1<br>000000512 0005 Hinza Repouso Rem.Diump 1<br>000000512 0005 Hinza Repouso Rem.Diump 1<br>000000512 0005 Hinza Repouso Rem.Diump 1<br>000000512 0005 Hinza Repouso Rem.Diump 1<br>000000512 0005 Hinza Repouso Rem.Diump 1<br>000000512 0005 Hinza Repouso Rem.Diump 1<br>0000000512 0005 Hinza Repouso Rem.Diump 1<br>000000512 0005 Hinza Repouso Rem.Diump 1<br>000000512 0005 Hinza Repouso Rem.Diump 1<br>000000512 0005 Hinza Repouso Rem.Diump 1<br>000000512 0005 Hinza Repouso Rem.Diump 1<br>000000512 0005 Hinza Repouso Rem.Diump 1<br>000000512 0005 Hinza Repouso Rem.Diump 1<br>000000512 0005 Hinza Repouso Rem.Diump 1<br>000000512 0005 Hinza Repouso Rem.Diump 1<br>0000000512 0005 Hinza Repouso Rem.Diump 1<br>0000000512 0005 Hinza Repouso Rem.Diump 1<br>0000000512 0005 Hinza Repouso Rem.Diump 1<br>0000000512 0005 Hinza Repouso Rem.Diump 1<br>0000000512 0005 Hinza Repouso Rem.Diump 1<br>0000000512 0005 Hinza Rem.Diump 1<br>0000000512 0005 Hinza Rem.Diump 1<br>0000000512 0005 Hinza Rem.Diump 1<br>0000000512 0005 Hinza Rem.Diump 1<br>0000000512 0005 Hinza Rem.Diump 1<br>0000000512 0005 Hinza Rem.Diump 1<br>0000000512 0005 Hinza Rem.Diump 1<br>0000000512 0005 Hinza Rem.Diump 1<br>0000000512 0005 Hinza Rem.Diump 1<br>0000000512 0005 Hinza Rem.Diump 1<br>0000000512 0005 Hinza Rem.Diump 1<br>000000000000000000000000000000000000                                                                                                    | Referênça         Proventos         Lam           566,67         1,35,76         0200,28           40,00         296,28         49,38           7,53         49,38         10.35           0,00         318.35         0.05                                                                                                    | Commentes<br>10155<br>0,000<br>0,000<br>0,000<br>0,000<br>0,000                                                                                                    |                       | Algela<br>Algela<br>Ataihen ,<br>Fans<br>Variann<br>Rgealeular                                |  |
|      | Leval: 14123-1745 - OPPEACONAL - CUNITRA<br>Rubics Evens Descrição Topo<br>> 00000057 (000) - Itilizas Remais<br>00000015 (000) - Itilizas Remais<br>000000150 (000) - Itilizas Remais<br>000000151 (000) - Itilizas Remais<br>000000151 (000) - Itilizas Remais<br>0000000151 (000) - Itilizas Remais<br>0000000151 (000) - Itilizas Remais<br>00000000151 (000) - It | Referência         Proventes         Lam           44,00         296,38         Decor           7,75         49,38         0,00           0,00         100,31         0,00                                                                                                    | Commentes<br>0.00<br>0.00<br>0.00<br>0.00<br>0.00<br>0.00<br>0.00<br>0.00<br>0.00<br>0.00<br>0.00                                                                                                    |                       | Lintar<br>Ayyda<br>Atarbon,<br>Ewnor<br>Recalcular<br>Recalcular<br>mogenerar                 |  |
|      | Lesan         101-25,12.45 - OPPERCIONAL - CURITIERA           Rubrica         Evento         Descrição         Tipo           > 00000057         0001         - Repuis Remusis         1           000000512         0001         Filmas Remusis         1           000000512         0001         Filmas Remusis         1           000000512         0101         Filmas Repuis Remusine         1           000000512         0104         Filmas Repuis Remusine         1           000000512         0104         Filmas Repuis Remusine         1           000000555         0422         Vale Altorentacia Dispersa         4           000001512         0031         Vale Altorentacia Dispersa         2                                                                                                    | Retarinca         Proventos         Law           44,00         2.99,28         0.00,28           7,55         49,58         0.00           0,00         100,21         0.00           0,00         2.01,40         0.00                                                                                                    | commentos<br>0,00<br>0,00<br>0,00<br>0,00<br>0,00<br>0,00<br>10,40                                                                                                    |                       | Lintar<br>Ayyata<br>Abarbara,<br>Panos<br>Vanbara<br>Recalentar<br>Integraciar<br>Setr        |  |
|      | Leval: 14123-1245-OPPERADONAL-CUNITREA<br>Nubrica Evento Descrição Tepo<br>000000057 0001 - Nutras Remais 1<br>000000166 0004 Foras Repouso Rem.Drump<br>000000512 0006 Him Metadea até 15 dial<br>000000512 0006 Him Metadea até 15 dial<br>000000512 0006 Him Metadea até 15 dial<br>000000512 0006 Him Metadea até 15 dial<br>000000512 0006 Him Metadea até 15 dial<br>000000512 0006 Him Metadea até 15 dial<br>000000512 0006 Him Metadea até 15 dial<br>000000512 0006 Him Metadea até 15 dial<br>000000512 0006 Him Metadea até 15 dial<br>000000170 0006 Him Metadea até 15 dial<br>000000000 000 0006 1000 Him Metadea até 15 dial<br>000000000 0000000 00000000 00000000 0000                                                                                                    | Referêncie         Présentes         Lam<br>Octow           1980,07         19,35,08         0           44,00         2,99,38         3,55,08         0           7,53         49,38         3,55         0         0,00         1,83,58           0,00         1,83,58         0         0,00         1,83,58         0         0,00         0,01,18         0,00         0,00         0,00         0,00         0,00         0,00         0,00         0,00         0,00         0,00         0,00         0,00         0,00         0,00         0,00         0,00         0,00         0,00         0,00         0,00         0,00         0,00         0,00         0,00         0,00         0,00         0,00         0,00         0,00         0,00         0,00         0,00         0,00         0,00         0,00         0,00         0,00         0,00         0,00         0,00         0,00         0,00         0,00         0,00         0,00         0,00         0,00         0,00         0,00         0,00         0,00         0,00         0,00         0,00         0,00         0,00         0,00         0,00         0,00         0,00         0,00         0,00         0,00         0,00< | Commentes<br>entes<br>0.00<br>0.00 |                       | Lotar<br>Ajuda<br>Alathos,<br>Pinos<br>Nacionas<br>Recalcular<br>Mogrecon<br>Câlute<br>Câlute |  |
|      | Leval 14123-1745 - OPPEACONAL - CUNITRA<br>Rubrica Evento Descrição Tipo<br>> 00000057 (000) - Visiras Remais<br>00000010 (000) Hiro Alestadas Mel 15 disa<br>000000517 (000) - Firo Alestadas Mel 15 disa<br>000000517 (000) - Culto Visir Transporte<br>000000051 (000) - Culto Visir Transporte<br>000000051 (000) Visir Ransporte<br>000000051 (000) Visir Ransporte<br>000000051 (000) Visir Ransporte<br>000000051 (000) Visir Ransporte<br>000000051 0000) Visir Ransporte<br>000000053 0000 Visir Ransporte<br>000000053 0000 Visir Ransporte<br>000000053 0000 Visir Ransporte<br>000000053 00000 Visir Ransporte<br>000000055 00000 Visir Ransporte<br>000000055 00000 Visir Ransporte<br>000000055 00000 Visir Ransporte<br>000000055 00000 Visir Ransporte                                                                                                    | Referência         Prosentes         Lam           140,001         Prosentes         Deceo           44,00         296,28         0           5,00         100,31         0           6,00         100,31         0           6,00         294,60         0           6,00         201,10         0           42,05         0,06         0,06           10,00         0,00         0                                                                                                    | Commentes<br>0.00<br>0.00<br>0.00<br>0.00<br>0.00<br>10,40<br>0.00<br>10,40<br>14,60<br>116,80                                                                                                    |                       | Lutar<br>Ajjuda<br>Alahkos,<br>Pinos<br>Variakwa<br>Restrutar<br>mogerum<br>San<br>Cakudo     |  |

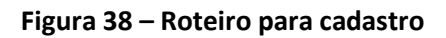

| MANUAL                                                     |         |                  |          |
|------------------------------------------------------------|---------|------------------|----------|
| Data de emissão:                                           | Versão: | Data de revisão: | Página:  |
| 08/10/2021                                                 | 1.0     | 08/10/2021       | 30 de 30 |
| Terceirização de compra de vale transporte com VB Serviços |         |                  |          |

#### **10. HISTÓRICO DE REVISÕES**

| Data Versão |     | Atualização                           | Solicitante     |
|-------------|-----|---------------------------------------|-----------------|
| 09/10/2021  | 1.0 | Emissão do manual da Terceirização de | Dirotoria do PH |
| 00/10/2021  |     | compra de vale transporte             |                 |

#### 11. VALIDAÇÃO/APROVAÇÃO

O presente POP foi validado pelo PMO e Reitoria, envolvidos nos processos para desenvolvimento de projetos na IES. Portanto, todas as regras estabelecidas devem ser aplicadas resoluta e integralmente em todas as ocasiões em que os fatos descritos ocorrerem.

A cada período de 1 (um) ano este POP deve ser revisado pela área de negócio e se houver algum ajuste a ser realizado, deverá ser solicitado ao PMO.

| Responsável           | Data da<br>Validação/Aprovação | Assinatura                                               |
|-----------------------|--------------------------------|----------------------------------------------------------|
| Relações Trabalhistas | 06/12/2021                     | Assinado eletronicamente por<br>Marcos Antonio Fortunato |

#### AUTORIA

A emissão do presente Manual foi realizada por Grasielli Belloni de Sousa.